# EECS 4425: Introductory Computational Bioinformatics

Suprakash Datta Email: datta [ at ] eecs.yorku.ca Course page: <u>www.cse.yorku.ca/course/4425</u> Office: LAS 3043

These slides have been taken from the book website

BLAST (Basic Local Alignment Search Tool) allows rapid sequence comparison of a query sequence against a database.

The BLAST algorithm is <u>fast</u>, <u>accurate</u>, and <u>accessible</u> both via the web and the command line.

# Why use BLAST?

BLAST searching is fundamental to understanding the relatedness of any favorite query sequence to other known proteins or DNA sequences.

Applications include

- identifying orthologs and paralogs
- discovering new genes or proteins
- discovering variants of genes or proteins
- investigating expressed sequence tags (ESTs)
- exploring protein structure and function

## BLASTP search at NCBI: overview of web-based search

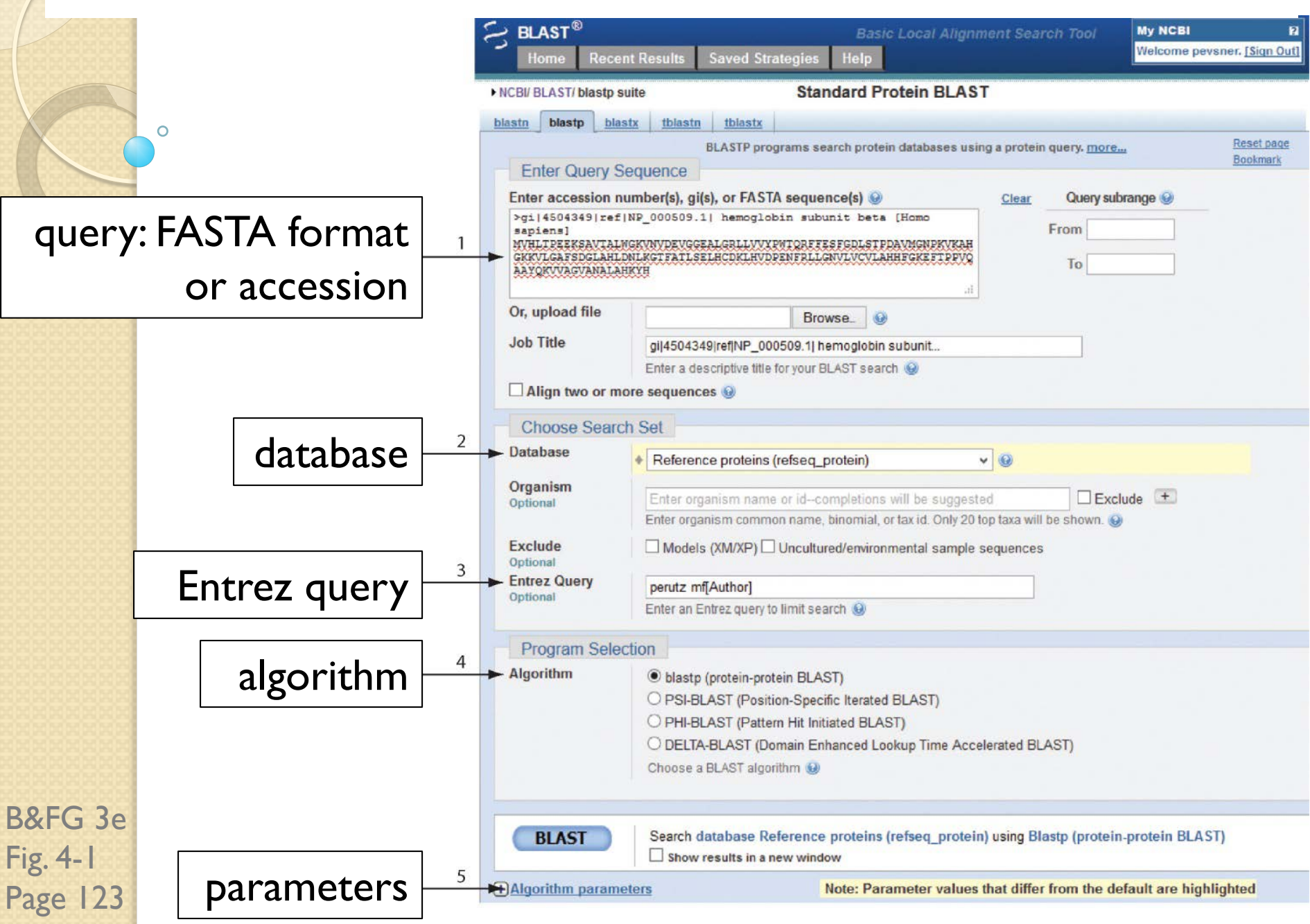

#### Step I: Choose your sequence

Sequence can be input in FASTA format or as accession number

# BLAST step 2: choose program

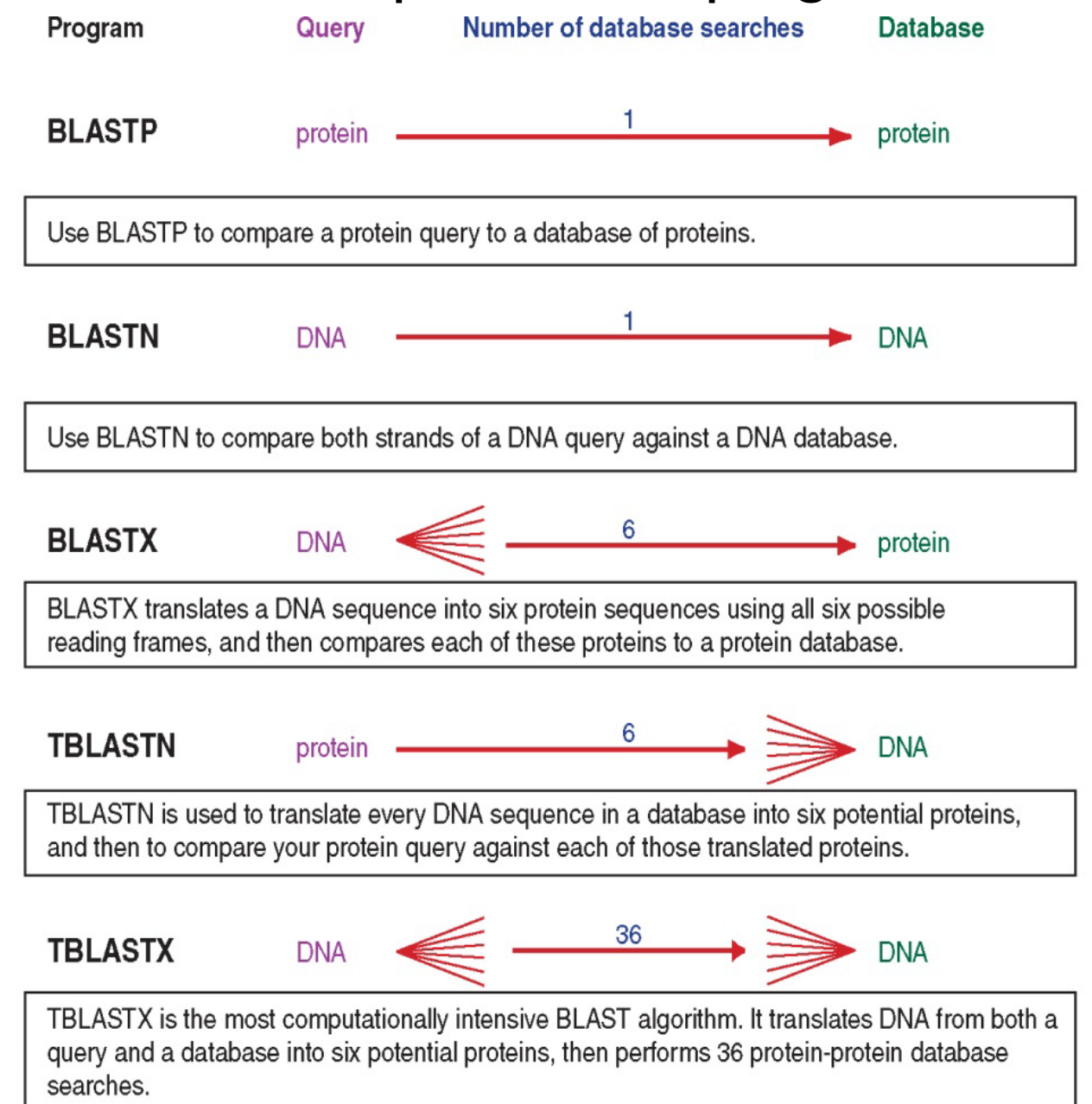

B&FG 3e Fig. 4-2 Page 124

# Step 2. Choose the BLAST program

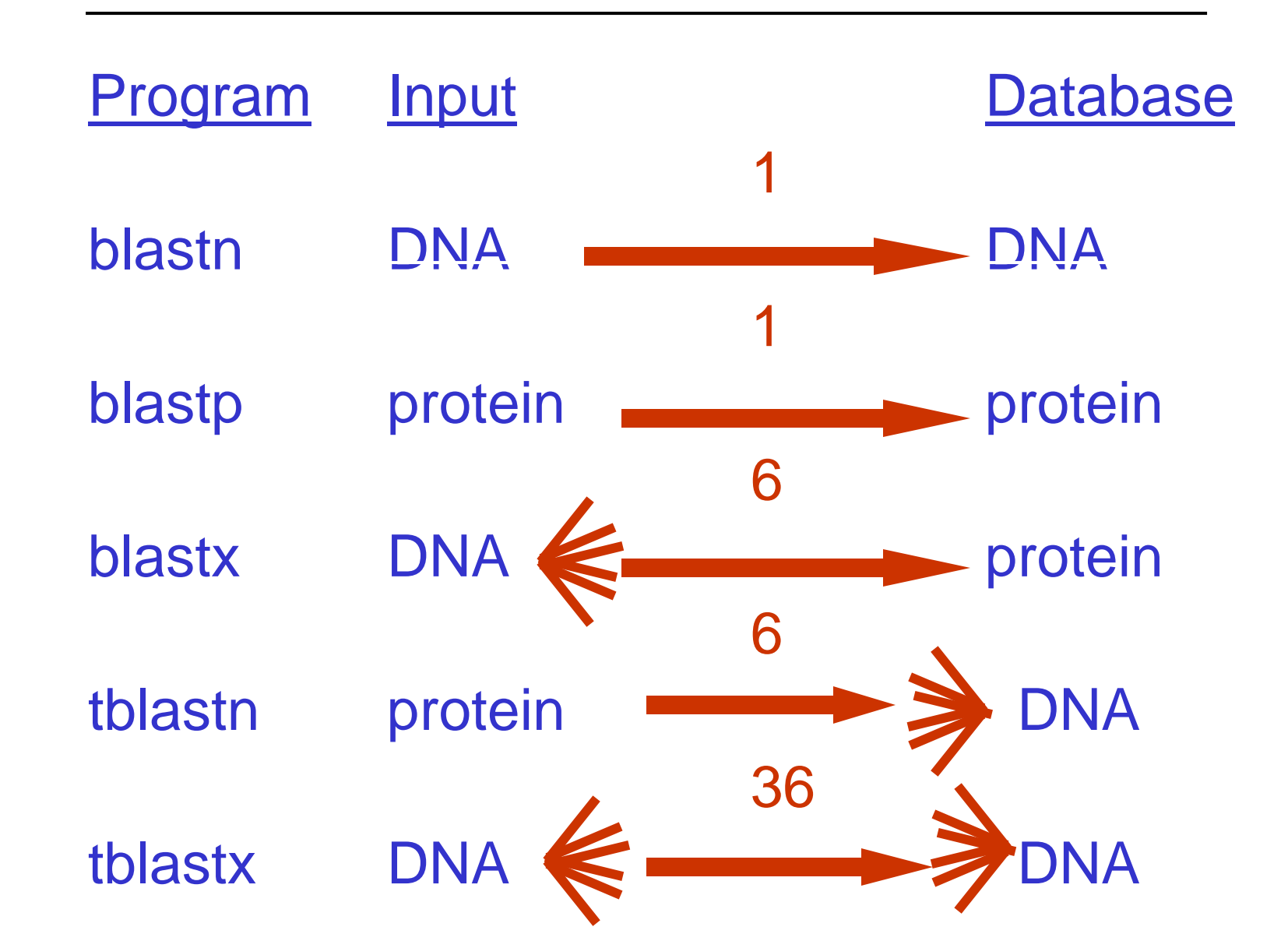

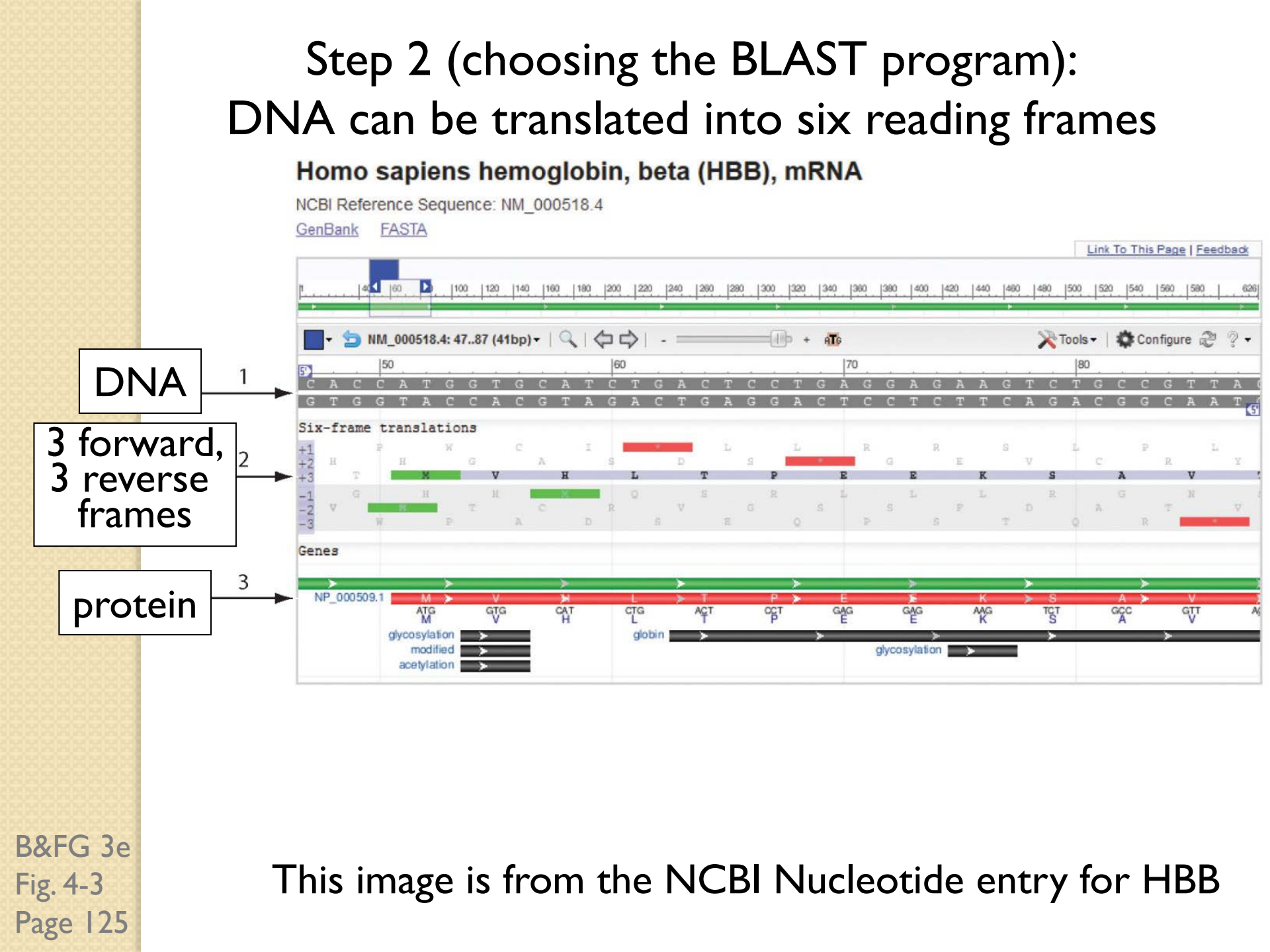

### Step 3: choose a database to search (protein databases)

TABLE 4.1 Protein sequence databases that can be searched by BLAST searching at NCBI. PDB, Protein Data Bank. # indicates approximate number of sequences in database. Adapted from BLAST, NCBI, 
http://blast.ncbi.nlm.nih.gov/.

| Database                   | Title                                                                                                    | # sequences |
|----------------------------|----------------------------------------------------------------------------------------------------|-------------|
| nr                         | All nonredundant GenBank CDS translations + PDB<br>+ SwissProt + PIR + PRF excluding environmental<br>samples from WGS projects | 65 million  |
| Reference proteins         | NCBI protein reference sequences                                                                                                | 50 million  |
| UniProtKB/SwissProt        | Nonredundant UniProtKB/SwissProt sequences                                                                                      | 450,000     |
| Patented protein sequences | Protein sequences derived from the Patent division<br>of GenBank                                                                | 1.3 million |
| Protein Data Bank          | PDB protein database                                                                                                    | 77,000      |
| Metagenomic proteins       | Proteins from WGS metagenomic projects (env_nr)                                                                                 | 6.5 million |
| Transcriptome              | Transcriptome Shotgun Assembly (TSA) sequences                                                                                  | 770,000     |

B&FG 3e Table 4-1 Page 126

### Step 3: choose a database to search (nucleotide)

| Database                                              | Title                                                                                                    | # sequences |
|-------------------------------------------------------|----------------------------------------------------------------------------------------------------|-------------|
| Human Genomic + Transcript                            | Homo sapiens NCBI Annotation Release<br>104 RNAs; Homo sapiens all assemblies                                                                           | 55,000      |
| Mouse Genomic + Transcript                            | Mus musculus NCBI Annotation RNAs;<br>Mus musculus all assemblies                                                                                       | N/A         |
| nr/nt                                                 | All GenBank+EMBL+DDBJ+PDB+RefSeq<br>sequences, but excludes EST, STS, GSS,<br>WGS, TSA, patent sequences as well as<br>phase 0, 1, and 2 HTGS sequences | 25 million  |
| refseq_rna                                            | NCBI transcript reference sequences                                                                                                    | 3.5 million |
| refseq_genomic                                        | NCBI genomic reference sequences                                                                                                    | 2.7 million |
| NCBI Genomes                                          | NCBI chromosome sequences                                                                                                    | 28,000      |
| Expressed sequence tags (EST)                         | Database of GenBank+EMBL+DDBJ<br>sequences from EST Divisions                                                                                           | 75 million  |
| Genomic survey sequences (gss)                        | Genome survey sequence, includes<br>single-pass genomic data, exon-trapped<br>sequences, and Alu PCR sequences                                          | 36 million  |
| High-throughput genomic<br>sequences (HTGS)           | Unfinished high-throughput genomic<br>sequences; sequences: phases 0,1 and 2                                                                            | 153,000     |
| Patent sequences                                      | Nucleotide sequences derived from the<br>Patent division of GenBank                                                                                     | 21 million  |
| Protein Data Bank                                     | PDB nucleotide database                                                                                                    | 8000        |
| alu                                                   | Human Alu repeat elements                                                                                                    | 325         |
| Sequence tagged sites (STS)                           | Database of GenBank+EMBL+DDBJ<br>sequences from STS Divisions                                                                                           | 1.3 million |
| Whole-genome shotgun (wgs)                            | Whole-genome-shotgun contigs                                                                                                    | 116 million |
| Transcriptome Shotgun<br>Assembly (TSA)               | Transcriptome shotgun assembly (TSA)<br>sequences                                                                                                    | 15 million  |
| 16S ribosomal RNA sequences<br>(Bacteria and Archaea) | 16S ribosomal RNA sequences (bacteria<br>and archaea)                                                                                                   | 7500        |

B&FG 3e Table 4-2 Page 127

### Step 4: optional parameters

You can...

- choose the organism to search
- turn filtering on/off
- change the substitution matrix
- change the expect (e) value
- change the word size
- change the output format

Example: BLASTP human insulin (NP\_000198) against a *C. elegans* RefSeq database. Varying some parameters (filtering, compositional adjustments) can greatly affect the alignment itself.

# Step 4a: choose optional BLASTP search parameters

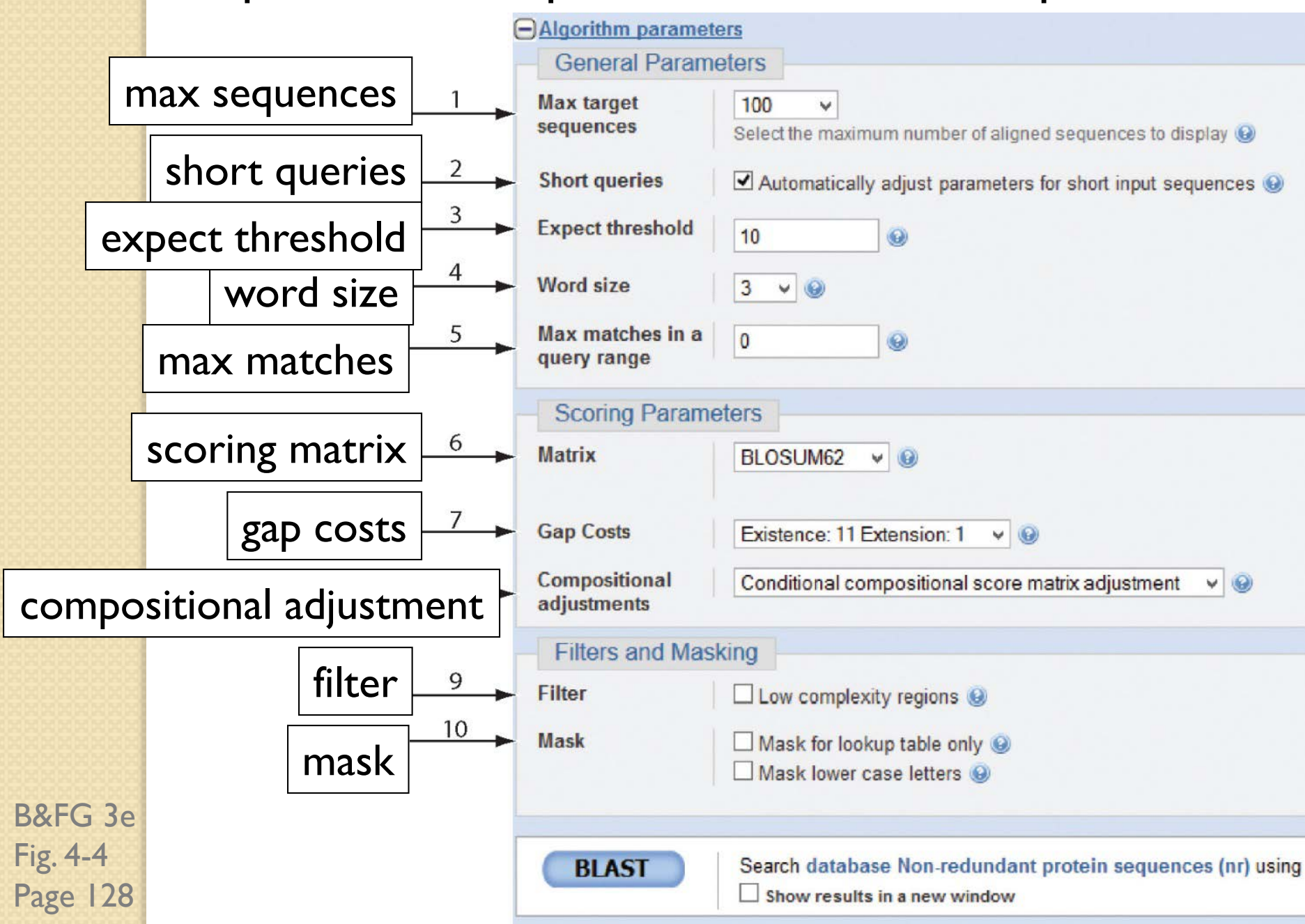

# Step 4a: compositional adjustment influences score,

# expect value search results (a) Default: conditional compositional score matrix adjustment

$$expect = 0.05$$

Default: conditional compositional score matrix adjustment

Insulin-like peptide 3 [Drosophila melanogaster] Sequence ID: refINP 648360.2 Length: 120 Number of Matches: 1

#### Range 1: 32 to 114 GenPept Graphics

| Score   |        | Expect           | Method                 |                  |                | Identities          | Positives            | Gaps             |      |
|---------|--------|------------------|------------------------|------------------|----------------|---------------------|----------------------|------------------|------|
| 31.6 bi | ts(70) | 0.050            | Composition            | al matrix a      | djust.         | 21/88(24%)          | 40/88(45%)           | 12/88(1          | 13%) |
| Query   | 29     | HLCGSHI          | VEALVLVCGE             | RGFFYTPKT        | RREAEI         | LQVGQVELGG          | GPGAGSLQPLAL         | EGSLQ-           | 87   |
| Sbjct   | 32     | LCG I<br>KLCGRKI | , E L +C<br>.PETLSKLCV | + + T<br>YGFNAMT | +R +<br>KRTLDF | + Q++ G<br>VNFNQIDG | L+ L<br>FEDRSLLERLLS | + S+Q<br>SDSSVQM | 86   |
| Query   | 88     | F                | KRGIVEQCCTS:           | ICSLYQLEN        | YC 10          | 9                   |                      |                  |      |
| Sbjct   | 87     | LKTRRLF          | RDGVFDECCLKS           | SCIMDEVLR        | YC 11          | .4                  |                      |                  |      |
|         |        |                  |                        |                  |                |                     |                      |                  |      |

Positives

Gaps

87

(b) No adjustment (by default, filter low complexity regions) Insulin-like peptide 3 [Drosophila melanogaster] Sequence ID: refINP 648360.2 Length: 120 Number of Matches: 1

Expect

Range 1: 33 to 114 GenPept Graphics

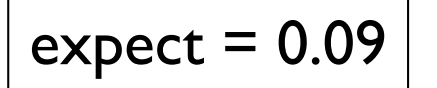

no adjustment

33.5 bits(75) 0.009 21/87(24%) 40/87(45%) 12/87(13%) Query 30 LCGSHLVEALYLVCGERGFFYTPKTRREAEDLQVGQVELGGGPGAGSLQPLALEGSLQ--LCG L E L +C + + T+R + + Q++ G L+ L + S+Q LCGRKLPETLSKLCV---YGFNAMTKRTLDPVNFNQID--GFEDRSLLERLLSDSSVQML 87 Sbjct 33 Query 88 -KRGIVEQCCTSICSLYQLENYC 109 + G+ ++CC C++ ++ YC Sbjct 88 KTRRLRDGVFDECCLKSCTMDEVLRYC 114

Identities

#### (c) Composition-based statistics

Score

Insulin-like peptide 3 [Drosophila melanogaster]

Sequence ID: refINP 648360.2 Length: 120 Number of Matches: 1

Range 1: 33 to 114 GenPept Graphics

| - | Score   |        | Expect  | Method                                    | Identities     | Positives    | Gaps     |     |
|---|---------|--------|---------|-------------------------------------------|----------------|--------------|----------|-----|
|   | 30.4 bi | ts(67) | 1e-04   | Composition-based stat                    | s. 21/87(24%)  | 40/87(45%)   | 12/87(13 | 3%) |
|   | Query   | 30     | LCGSHLV | FALVINCGERGEEVTREEF                       | NEDLOVGOVELGGG | PGIGSLOPLIL  | GSLO     | 87  |
|   | Aucr l  | 00     | LCG L   | E L + C + + T + R                         | + + Q++ G      | L+ L -       | + S+Q    | 0.  |
|   | Sbjct   | 33     | LCGRKLP | ETLSKLCVYGFNAMTKR7                        | LDPVNFNQIDGF   | EDRSLLERLLSI | SSVQML   | 87  |
|   | Query   | 88     | KR<br>+ | GIVEQCCTSICSLYQLENYC<br>G+ ++CC C++ ++ YC | 109            |              |          |     |
|   | Sbjct   | 88     | KTRRLRD | GVFDECCLKSCTMDEVLRYC                      | 114            |              |          |     |

expect = 1e-04

composition-based statistics

B&FG 3e Fig. 4-5 Page 129

# Step 4b: formatting options

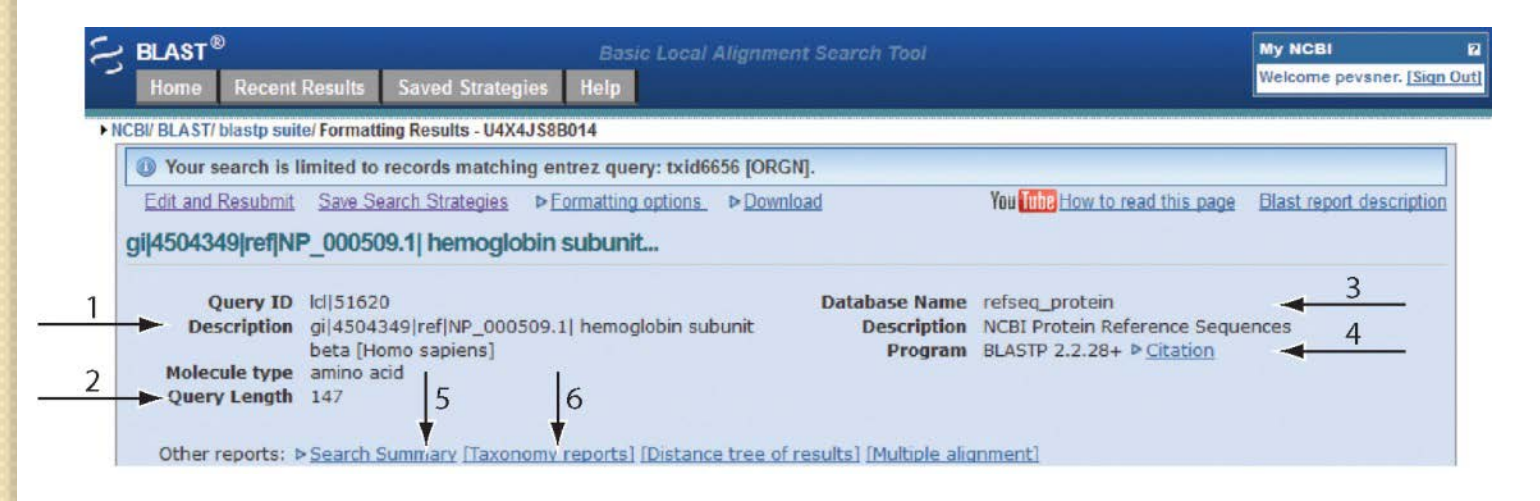

The top of the BLAST output summarizes the query, database, and BLAST algorithm.

Click to access a summary of the search parameters or a taxonomic report.

B&FG 3e Fig. 4-6 Page 132

# Step 4b: formatting options (you can view search parameters)

| Search                  | Parameters                        |
|-------------------------|-----------------------------------|
| Program                 | blastp                            |
| Word size               | 3                                 |
| Expect value            | <sup>10</sup> <b>Expect value</b> |
| Hitlist size            | 100                               |
| Gapcosts                | 11,1                              |
| Matrix                  | BLOSUM62 - BLOSUM62 matrix        |
| Filter string           | F                                 |
| Genetic Code            | 1                                 |
| Window Size             | 40                                |
| Threshold               | 11 - I hreshold value I           |
| Composition-based stats | 2                                 |
|                         |                                   |
| D                       | atabase                           |
| Posted date             | Jun 12, 2013 10:46 AM             |
| Number of letters       | 6,910,040,539 - Size of database  |
| Number of sequences     | 19,996,853                        |
|                         |                                   |

txid10090 [ORGN]

| Karlin-Altschul statistics |          |         |  |  |  |  |  |  |  |
|----------------------------|----------|---------|--|--|--|--|--|--|--|
| Lambda                     | 0.320339 | 0.267   |  |  |  |  |  |  |  |
| К                          | 0.136843 | 0.041   |  |  |  |  |  |  |  |
| Н                          | 0.422367 | 0.14    |  |  |  |  |  |  |  |
| Alpha                      | 0.7916   | 1.9     |  |  |  |  |  |  |  |
| Alpha_v                    | 4.96466  | 42.6028 |  |  |  |  |  |  |  |
| Sigma                      |          | 43.6362 |  |  |  |  |  |  |  |

B&FG 3e Fig. 4-7 Page 133 Entrez query

# Step 4b: formatting options

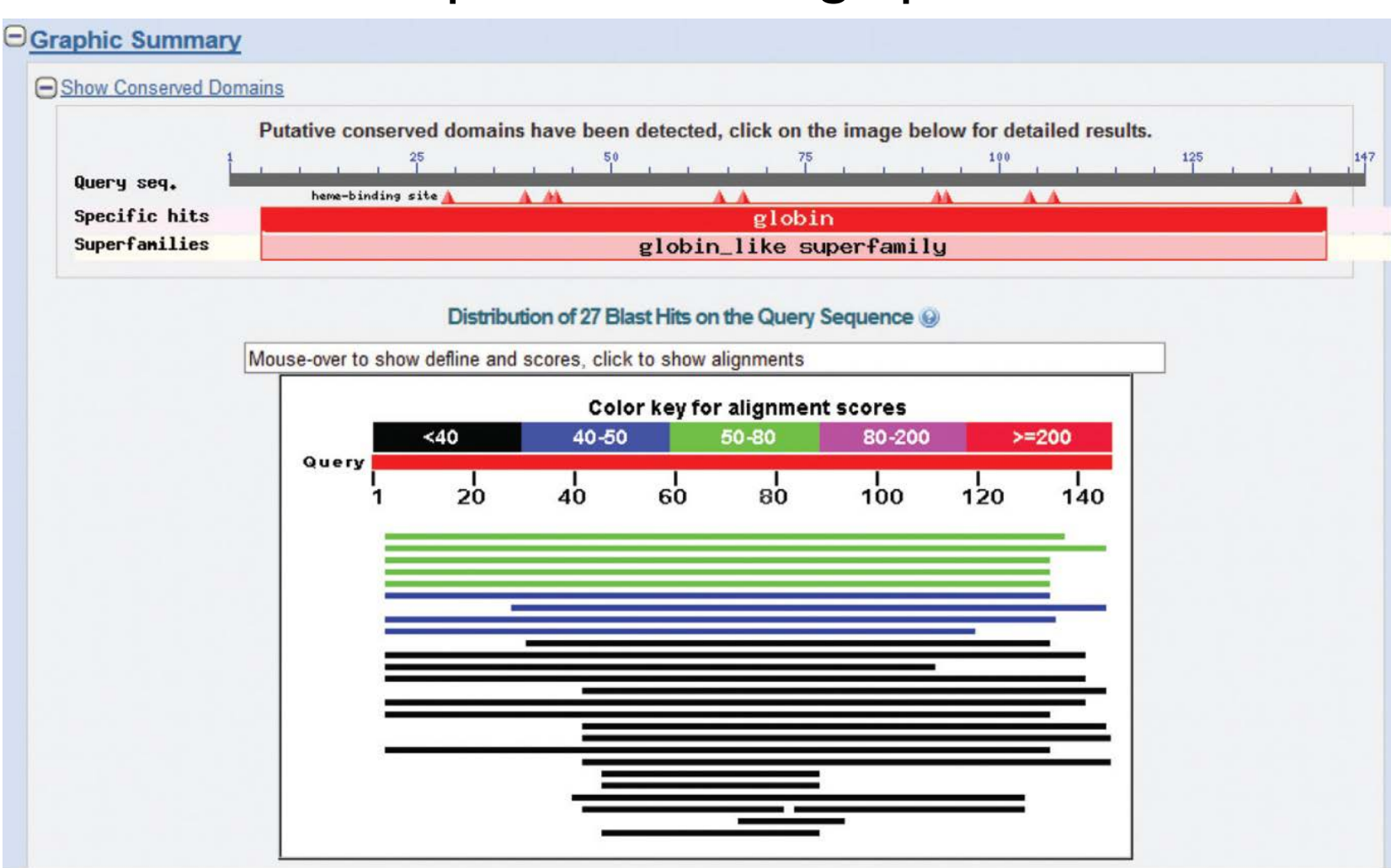

B&FG 3e Fig. 4-8 Page 134 Graphic summary of the results shows the alignment scores (coded by color) and the length of the alignment (given by the length of the horizontal bars)

# BLASTP output includes list of matches; links to the NCBI protein entry; bit score and E value; and download options

#### Sequences producing significant alignments:

Select: All None Selected:2

| AT | Alignments Download ~ GenPept Graphics Distance tree of results Multiple align         | ment         |                |                |            |              | 0              |
|----|----------------------------------------------------------------------------------------|--------------|----------------|----------------|------------|--------------|----------------|
|    | Description                                                                            | Max<br>score | Total<br>score | Query<br>cover | E<br>value | Max<br>ident | Accession      |
| •  | PREDICTED: cytoglobin-2-like isoform 1 [Bombus terrestris] >ref[XP_003396833.1] PREDIC | 59.7         | 59.7           | 91%            | 1e-10      | 29%          | XP 003396832.1 |
| •  | PREDICTED: cytoglobin-2-like isoform 1 [Bombus impatiens] >ref[XP_003494220.1] PREDI   | 58.5         | 58.5           | 97%            | 3e-10      | 28%          | XP 003494219.1 |
|    | PREDICTED: globin-like [Megachile rotundata]                                           | 57.8         | 57.8           | 89%            | 6e-10      | 29%          | XP 003707185.1 |
|    | PREDICTED: globin-like [Apis florea]                                                   | 53.9         | 53.9           | 89%            | 1e-08      | 30%          | XP 003690810.1 |
|    | globin 1 [Apis mellifera]                                                              | 52.8         | 52.8           | 89%            | 4e-08      | 30%          | NP 001071291.1 |
|    | PREDICTED: cytoglobin-2-like isoform 1 [Bombus terrestris] >ref[XP_003396831.1] PREDIC | 45.1         | 45.1           | 89%            | 2e-05      | 26%          | XP 003396830.1 |
|    | PREDICTED: neuroglobin-like, partial [Acyrthosiphon pisum]                             | 42.4         | 42.4           | 80%            | 2e-04      | 23%          | XP 001946608.2 |
|    | globin, putative [Ixodes scapularis]                                                   | 42.7         | 42.7           | 90%            | 2e-04      | 25%          | XP 002414906.1 |

B&FG 3e Fig. 4-9 Page 134

# BLAST output can be formatted to display multiple alignment

| COBALT<br>Home                                                       | Recent Re                                | esults He                          | Constraint-based Multiple Alignment Tool                                                                                                    | My NCBI<br>Welcome pevsner, |
|----------------------------------------------------------------------|------------------------------------------|------------------------------------|----------------------------------------------------------------------------------------------------|-----------------------------|
| hylogenetic                                                          | Tree Edit                                | and Resub                          | mit <u>Back to Blast Results</u> ⊳ <u>Download</u>                                                                                                    |                             |
| Multipl                                                              | e Align                                  | iment R                            | Results - gi 4504349 ref NP_000509.1  hemoglobin subun<br>U57PC4Y5211 (8 seqs)                                                                                                    | it Cobalt RI                |
| escription                                                           | s 🗹 Sele                                 | ct All Re-                         | align > <u>Alignment parameters</u>                                                                                                    |                             |
| egend for link                                                       | s to other r                             | resources:                         | UniGene 🖪 GEO 🖸 Gene 🗧 Structure M Map Viewer                                                                                                    |                             |
|                                                                      | Accessio                                 | on                                 | Description                                                                                                    | Links                       |
| ✓ <u>XP</u>                                                          | 003396832                                | .1                                 | PREDICTED: cytoglobin-2-like isoform 1 [Bombus terrestris] >ref[XP_003396833.1] PREDICTED:                                                                                                    | cytoglobin GM               |
| ✓ <u>XP</u>                                                          | 003494219                                | .1                                 | PREDICTED: cytoglobin-2-like isoform 1 [Bombus impatiens] >ref[XP_003494220.1] PREDICTED:                                                                                                    | cytoglobir GM               |
| ✓ <u>XP</u>                                                          | 003707185                                | .1                                 | PREDICTED: globin-like [Megachile rotundata]                                                                                                    | G                           |
| ✓ XP                                                                 | 003690810                                | .1                                 | PREDICTED: globin-like [Apis florea]                                                                                                    | G                           |
| ✓ NP                                                                 | 001071291                                | .1                                 | globin 1 [Apis mellifera] >emb CAJ43389.1  globin 1 [Apis mellifera] >emb CAJ43388.1  globin 1 [/                                                                                                    | Apis mellife 🛛 G M          |
| ✓ <u>XP</u>                                                          | 003396830                                | .1                                 | PREDICTED: cytoglobin-2-like isoform 1 [Bombus terrestris] >ref[XP_003396831.1] PREDICTED:                                                                                                    | cytoglobin GM               |
| ✓ XP_                                                                | 001946608                                | 2                                  | PREDICTED: neuroglobin-like, partial [Acyrthosiphon pisum]                                                                                                    | GM                          |
| ✓ XP                                                                 | 002414906                                | .1                                 | globin, putative [lxodes scapularis] >gb EEC18571.1  globin, putative [lxodes scapularis]                                                                                                    | G                           |
| lignments                                                            | Select                                   | t All (Re-al                       | Ign Mouse over the sequence identifer for sequence title                                                                                                    |                             |
| View Format:                                                         | Compact                                  | <b>∀ 9</b> (                       | Conservation Setting: 2 Bits 🗸 🛞                                                                                                    |                             |
| ✓ XP_00                                                              | 3396832                                  | 1 MGTFI                            | LRFFGFSSSDDNRIDEATGLTEKQKKLVQNTWAVIRKDEVASGIAVMTTFFKTYPEYQRYFSAFADVPFDELPANK 80                                                                                                    |                             |
|                                                                      | 3494219                                  | 1 MGTFI                            | RFFGISSSDDNRIDEATGLTEKQKKLVQNTWAVIRKDEVASGIAVMTTFFKTYPEYQRYFSAFADVPFDELPANK 80                                                                                                    |                             |
| XP_00                                                                | 3707185                                  | 1 MDSFI                            | RLLGISS-DDNRIDQAIGLIEKQKKLVQNTWSIIRKDEVGAGVLVMCAFFKKYPSYVQYFEAFKDIPLDQLPDNK 79                                                                                                    |                             |
| XP_00                                                                | 0101103                                  |                                    |                                                                                                    |                             |
| ▼ <u>XP_00</u><br>▼ <u>XP_00</u>                                     | 3690810                                  | 1 MGTFI                            | LRFLGISSSDDNRIDQATGLTERQKKLVQNTWAVVRKDEVASGIAVMTAFFKKYPEYQRYFTAFMDTPLNELPANK 80                                                                                                    |                             |
| ▼ <u>xp_00</u><br>▼ <u>xp_00</u><br>▼ <u>xp_00</u><br>▼ <u>np_00</u> | 3690810                                  | 1 MGIFI<br>1 MGIFI                 | LRFLGISSSDDNRIDQAIGLTERQKKLVQNIWAVVRKDEVASGIAVMIAFFKKYPEYQRYFTAFMDTPLNELPANK         80           .RFLGISSSDDNRIDQAIGLTERQKKLVQNIWAVVRKDEVASGIAVMIAFFKKYPEYQRYFTAFMDTPLNELPANK         80                                                                                                    |                             |
| ×P 00<br>×P 00<br>×P 00<br>×P 00<br>×P 00<br>×P 00<br>×P 00          | 3690810<br>1071291<br>3396830            | 1 MGTF1<br>1 MGTF1<br>1 MGSVI      | LRFLGISSSDDNRIDQAIGLIERQKKLVQN <b>IWAVVRKDEVASGIAVMIAFFKKYPEYQRYFTAFMDIPLNELPANK</b> 80<br>LRFLGISSSDDNRIDQAIGLIERQKKLVQN <b>IWAVVR</b> KDEV <b>ASGIAVMIAFFKKYPEYQRYFTAFMDIPLNELPANK</b> 80<br>.IYF-LGNPDDDVVDPKLGLINKEKRIIRE <b>IWGVLR</b> ANSV <b>KVGVDIMISYFKRFPQHRAFPPFKDIPADDLLDNK</b> 79                                                                                  |                             |
| ▼ XP_00<br>▼ XP_00<br>▼ XP_00<br>▼ XP_00<br>▼ XP_00<br>▼ XP_00       | 3690810<br>1071291<br>3396830<br>1946608 | 1 MGTF1<br>1 MGTF1<br>1 MGSVI<br>1 | LRFLGISSSDDNRIDQATGLTERQKKLVQNTWAVVRKDEVASGIAVMTAFFKKYPEYQRYFTAFMDTPLNELPANK       80         LRFLGISSSDDNRIDQATGLTERQKKLVQNTWAVVRKDEVASGIAVMTAFFKKYPEYQRYFTAFMDTPLNELPANK       80         .TYF-LGNPDDDVVDPKLGLTNKEKRIIRETWGVLRANSVKVGVDIMISYFKRFPQHHRAFPPFKDIPADDLLDNK       79         .TYF-LGNPDDDVVDPKLGLTNKEKRIIRETWGVLRANSVKVGVDIMISYFKRFPQHHRAFPPFKDIPADDLLDNK       79 |                             |

B&FG 3e Fig. 4-10 Page 135

### Outline

Introduction

BLAST search steps

Step I: Specifying sequence of interest

Step 2: Selecting BLAST program

Step 3: Selecting a database

Step 4: Selecting search parameters and formatting

parameters

Stand-alone BLAST

BLAST algorithm uses local alignment search strategy BLAST algorithm parts: list, scan, extend BLAST algorithm: local alignment search statistics and E

value

Making sense of raw scores with bit scores BLAST algorithm: relation between E and p values

**BLAST** search strategies

General concepts; principles of BLAST searching How to evaluate the significance of results How to handle too many or too few results BLAST searching with multidomain protein: HIV-1 Pol

#### How a BLAST search works

"The central idea of the BLAST algorithm is to confine attention to segment pairs that contain a word pair of length w with a score of at least T."

Altschul et al. (1990)

How the original BLAST algorithm works: three phases

Phase I: compile a list of word pairs (w=3) above threshold T

Example: for a human RBP query ....FSGTWYA... (query word is in green)

A list of words (w=3) is: FSG SGT GTW TWY WYA YSG TGT ATW SWY WFA FTG SVT GSW TWF WYS

• •

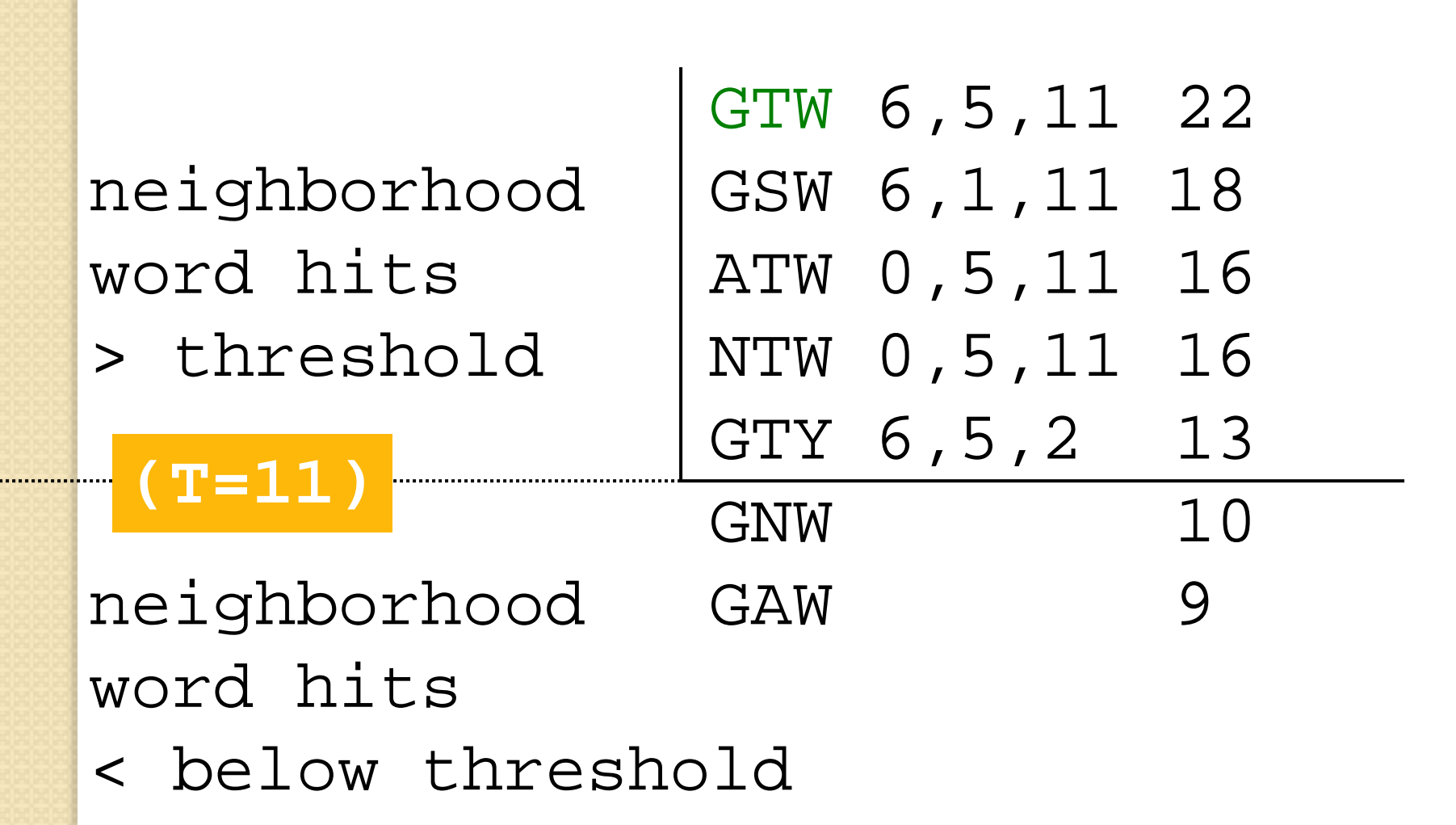

Phase 1: Setup: compile a list of words (w=3) above threshold T

- Query sequence: human beta globin NP\_000509.1 (includes ...VTALWGKVNVD...). This sequence is read; low complexity or other filtering is applied; a "lookup" table is built.
- · Words derived from query sequence (HBB): VTA TAL ALW LWG WGK GKV KVN VNV NVD

| Generate a list of words matching query     |              | LWG | 4+11+6=21  |  |
|---------------------------------------------|--------------|-----|------------|--|
| (both above and below T). Consider THG      |              | IWG | 2+11+6=19  |  |
| in the query and the secree (derived from a |              | MWG | 2+11+6=19  |  |
| In the query and the scores (derived from a |              | VWG | 1+11+6=18  |  |
| BLOSOWB2 matrix) for various words.         | examples of  | FWG | 0+11+6=17  |  |
| Concrete cimilar lists of words epopping    | words >=     | AWG | 0+11+6=17  |  |
| the query (e.g. words for Words spanning    | threshold 12 | LWS | 4+11+0=15  |  |
| the query (e.g. words for wow, owe, wer).   |              | LWN | 4+11+0=15  |  |
|                                             |              | LWA | 4+11+0=15  |  |
| threshold                                   |              | LYG | 4+ 2+6=12  |  |
|                                             |              | LFG | 4+ 1+6=11  |  |
|                                             | examples of  | FWS | 0+11+0=11  |  |
|                                             | words below  | AWS | -1+11+0=10 |  |
|                                             | threshold    | CWS | -1+11+0=10 |  |
|                                             |              | IWC | 2+11-3=10  |  |
|                                             |              |     |            |  |

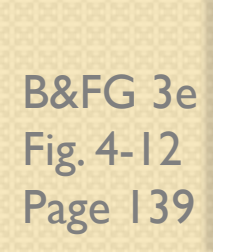

# Phase 2: scan the database for matches and extend

Phase 2: Scanning and extensions

- Select all the words above threshold T (LWG, IWG, MWG, VWG, FWG, AWG, LWS, LWN, LWA, LYG)
- · Scan the database for entries ("hits") that match the compiled list
- · Create a hash table index with the locations of all the hits for each word
- Perform gap free extensions
- Perform gapped extensions

```
LTPEEKSAVTALWGKV--NVDEVGGEALGRLLVVYPWTORFFESFGDLSTPDAVMGNPKV HBB
     L+P +K+ V A WGKV + E G EAL R+ + +P T+ +F F
                                                                D
                                                                    G+ +V
      LSPADKTNVKAAWGKVGAHAGEYGAEALERMFLSFPTTKTYFPHF----DLSHGSAQV HBA
       extension
                              extension
              word pair from
            first phases of search
             "hits" alpha globin,
             triggers extension
B&FG 3e
Fig. 4-12
Page 139
```

# Phase 3: Traceback to generate gapped alignment

Phase 3: Traceback

- Calculate locations of insertions, deletions, and matches (for alignments saved in Phase 2)
- Apply composition-based statistics (for BLASTP, TBLASTN)
- Generate gapped alignment

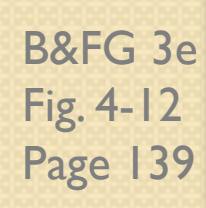

You can locally install BLAST and modify the threshold parameter.

The default value for BLASTP is 11.

To change it, enter "-f I6" or "-f 5" in the advanced options of BLAST+.

# Effect of changing the threshold T: Lower T yields more database hits (black line) and extensions (red)

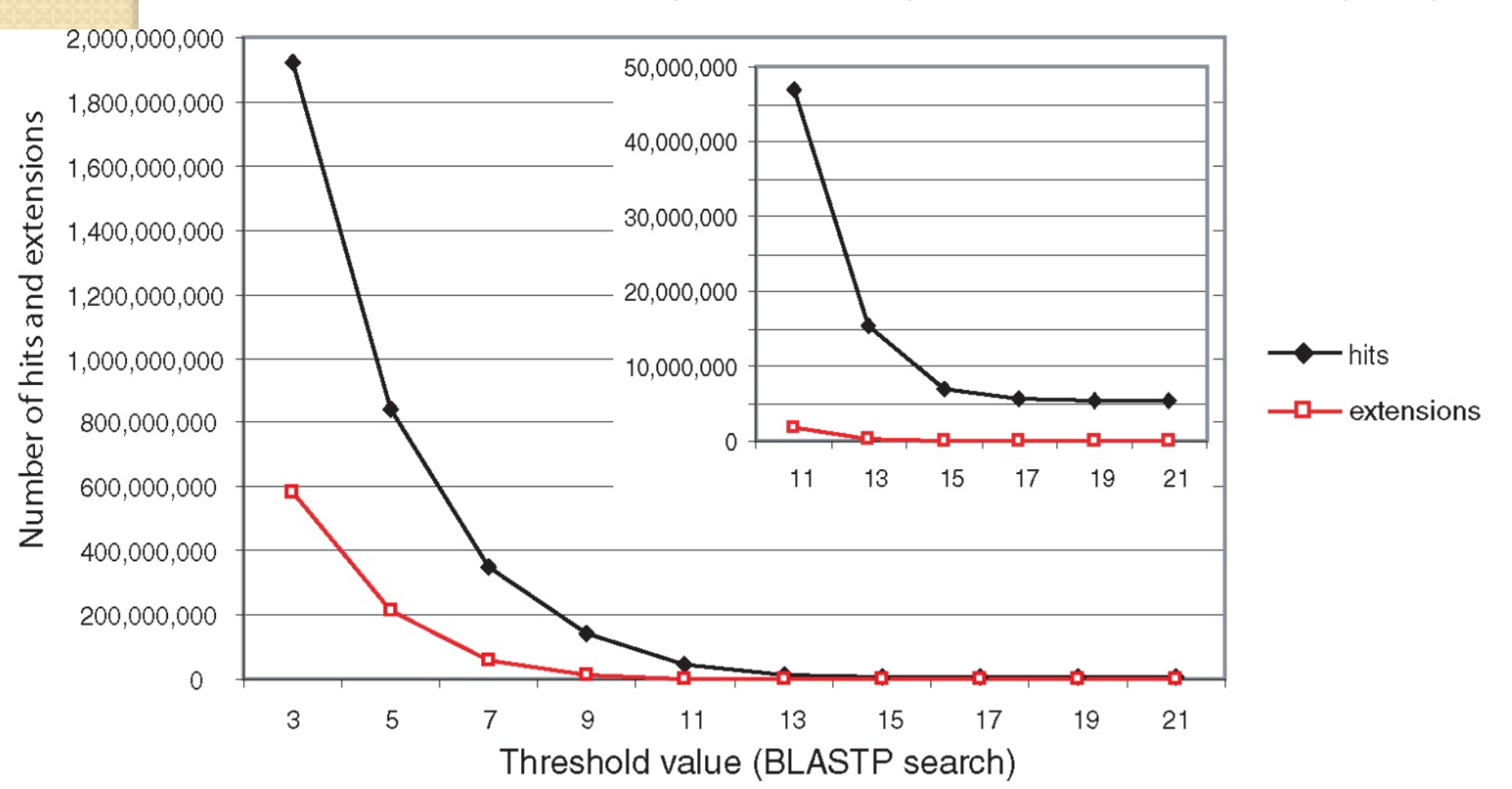

B&FG 3e Fig. 4-13 Page 140 For BLASTN, the word size is typically 7, 11, or 15 (EXACT match). Changing word size is like changing threshold of proteins. w=15 gives fewer matches and is faster than w=11 or w=7.

For megaBLAST (see below), the word size is 28 and can be adjusted to 64. What will this do? MegaBLAST is VERY fast for finding closely related DNA sequences!

#### How to interpret a BLAST search: expect value

It is important to assess the statistical significance of search results.

For global alignments, the statistics are poorly understood.

For local alignments (including BLAST search results), the statistics are well understood. The scores follow an extreme value distribution (EVD) rather than a normal distribution.

#### Normal distribution

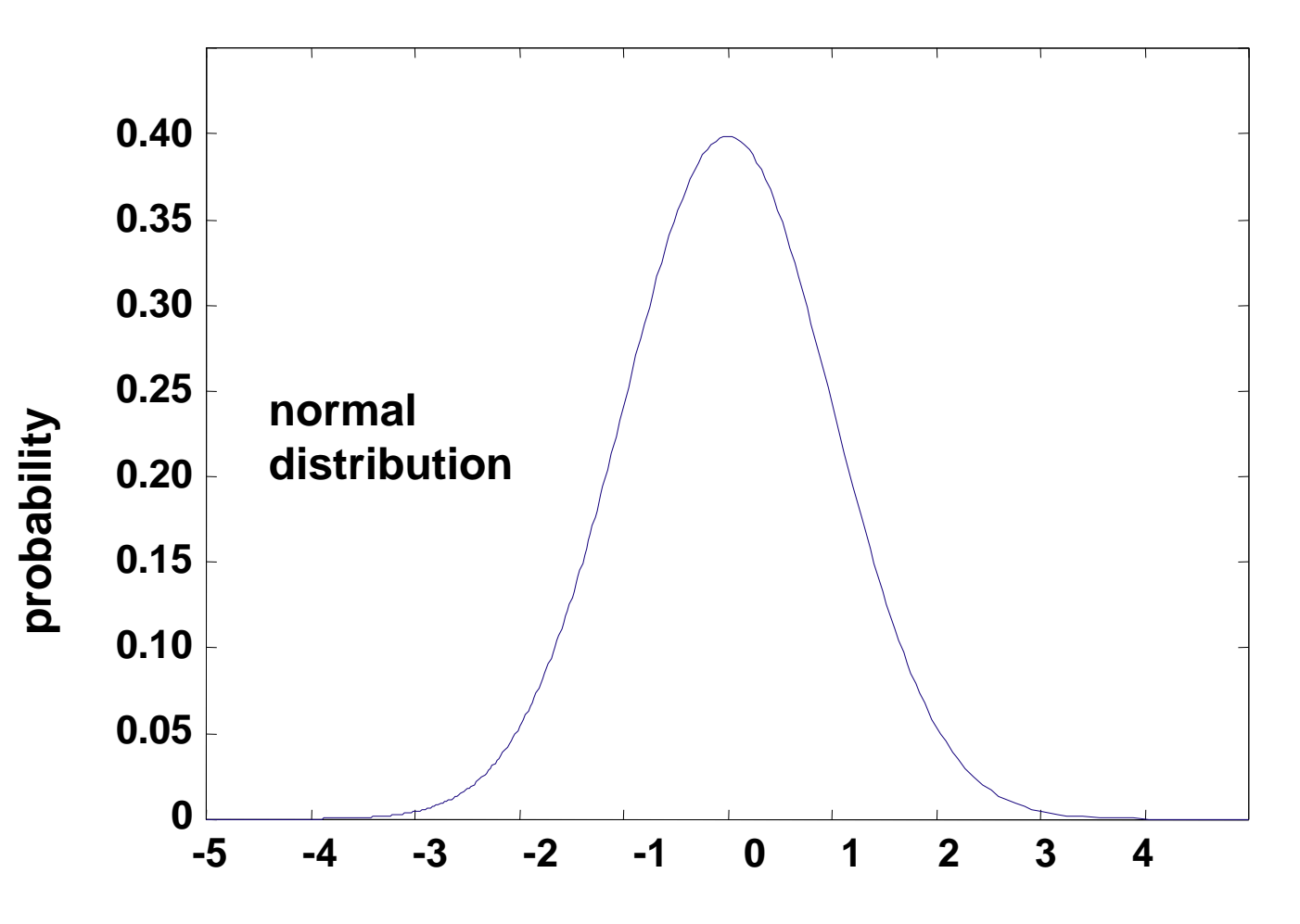

Χ

Normal distribution (solid line) compared to extreme value distribution (dashed line): note EVD skewing to the right

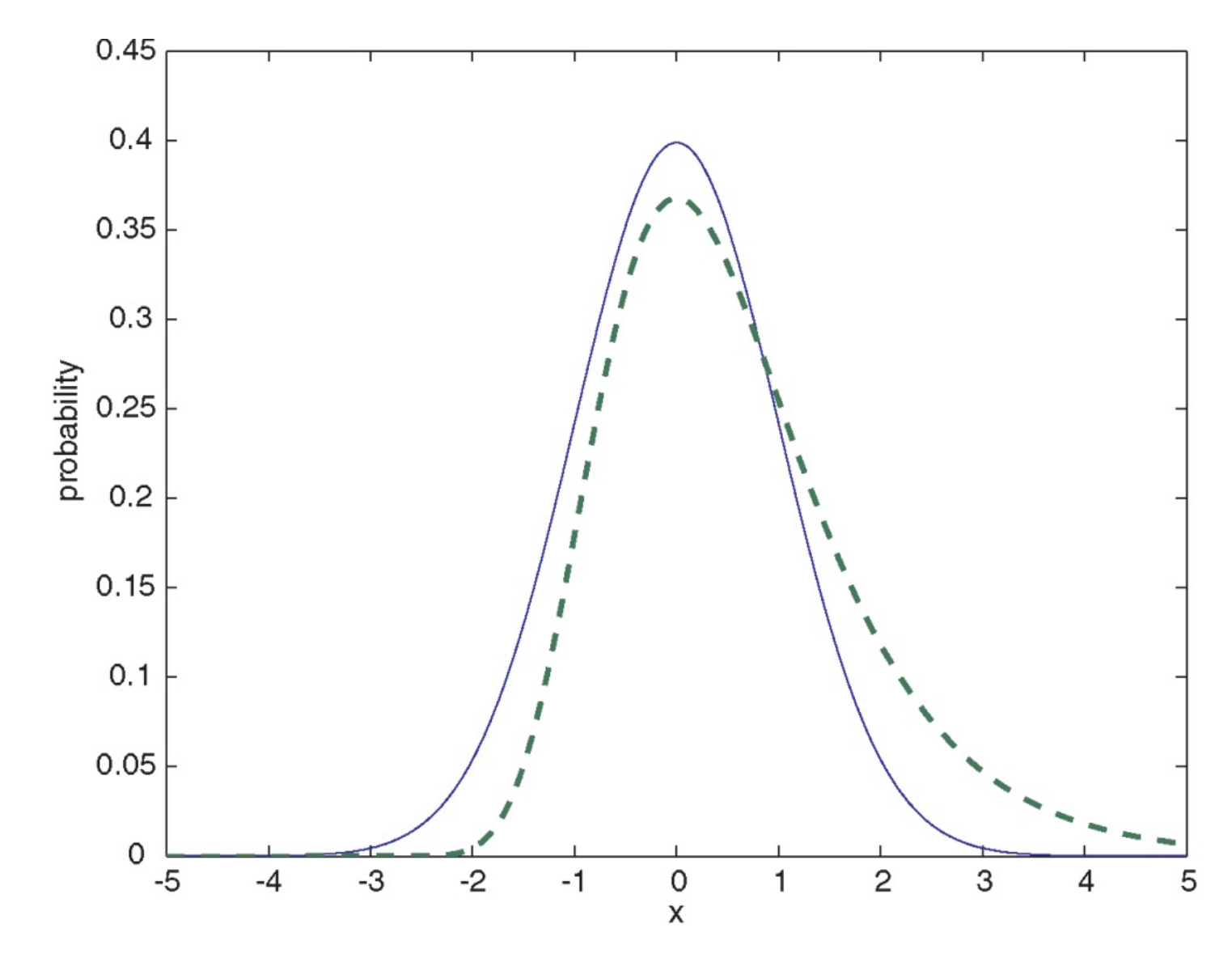

B&FG 3e Fig. 4-14 Page 141 The expect value *E* is the number of alignments with scores greater than or equal to score *S* that are expected to occur by chance in a database search.

An *E* value is related to a probability value p.

The key equation describing an *E* value is:

 $E = Kmn e^{-\lambda S}$ 

$$E = Kmn e^{-\lambda S}$$

This equation is derived from a description of the extreme value distribution

S = the score

E = the expect value = the number of highscoring segment pairs (HSPs) expected to occur with a score of at least S

m, n = the length of two sequences

$$\lambda$$
, *K* = Karlin Altschul statistics

# Some properties of the equation $E = Kmn e^{-\lambda S}$

- The value of E decreases exponentially with increasing S (higher S values correspond to better alignments). Very high scores correspond to very low E values.
- •The *E* value for aligning a pair of random sequences must be negative! Otherwise, long random alignments would acquire great scores
- Parameter K describes the search space (database).
- For E=I, one match with a similar score is expected to occur by chance. For a very much larger or smaller database, you would expect E to vary accordingly

#### From raw scores to bit scores

• There are two kinds of scores: raw scores (calculated from a substitution matrix) and bit scores (normalized scores)

• Bit scores are comparable between different searches because they are normalized to account for the use of different scoring matrices and different database sizes

S' = bit score = 
$$(\lambda S - \ln K) / \ln 2$$

The *E* value corresponding to a given bit score is:  $E = mn \ 2^{-S'}$ 

Bit scores allow you to compare results between different database searches, even using different scoring matrices.

B&FG 3e Page 143 The expect value *E* is the number of alignments with scores greater than or equal to score *S* that are expected to occur by chance in a database search. A *p* value is a different way of representing the significance of an alignment.

$$p = \mathbf{I} - \mathbf{e}^{-E}$$

B&FG 3e Page 143

### How to interpret BLAST: E values and p values

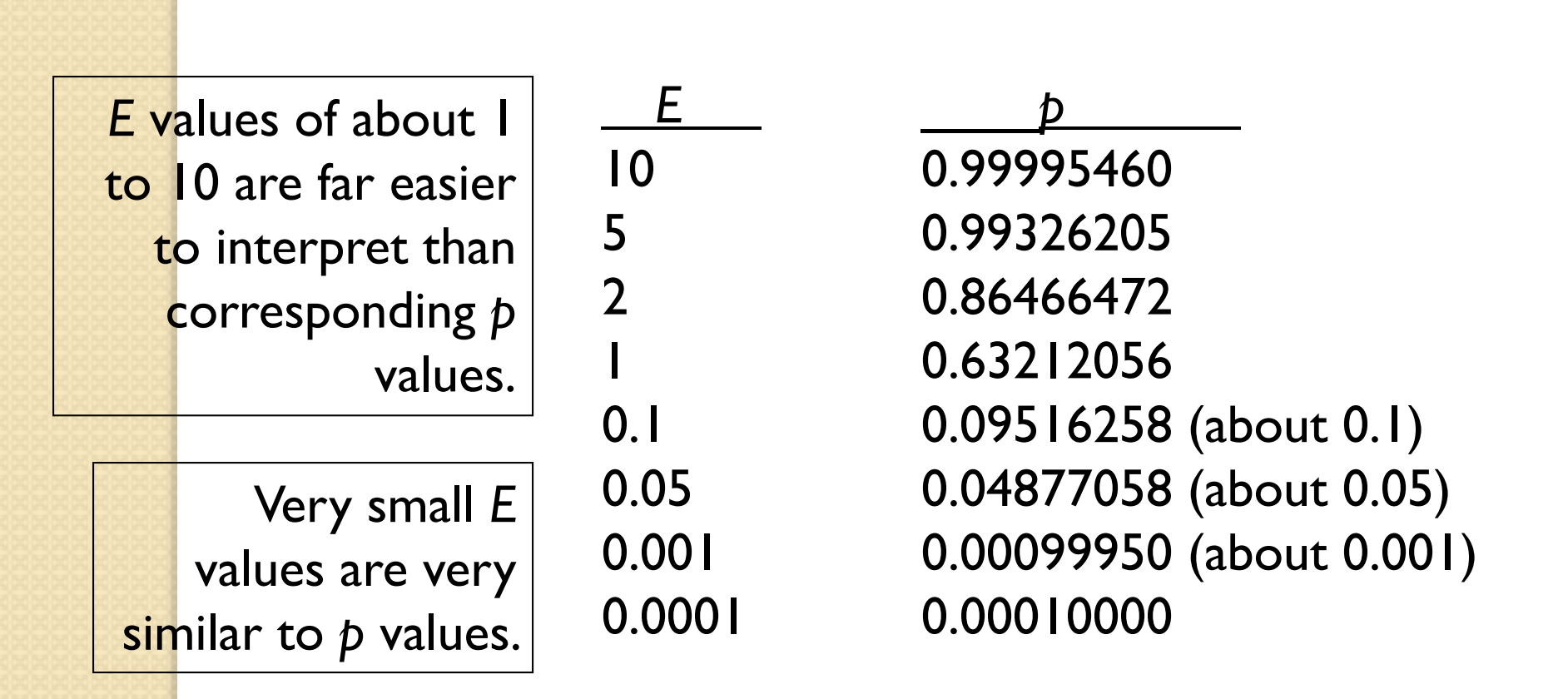

E values are comparable to p values, and are designed to be more convenient to interpret.

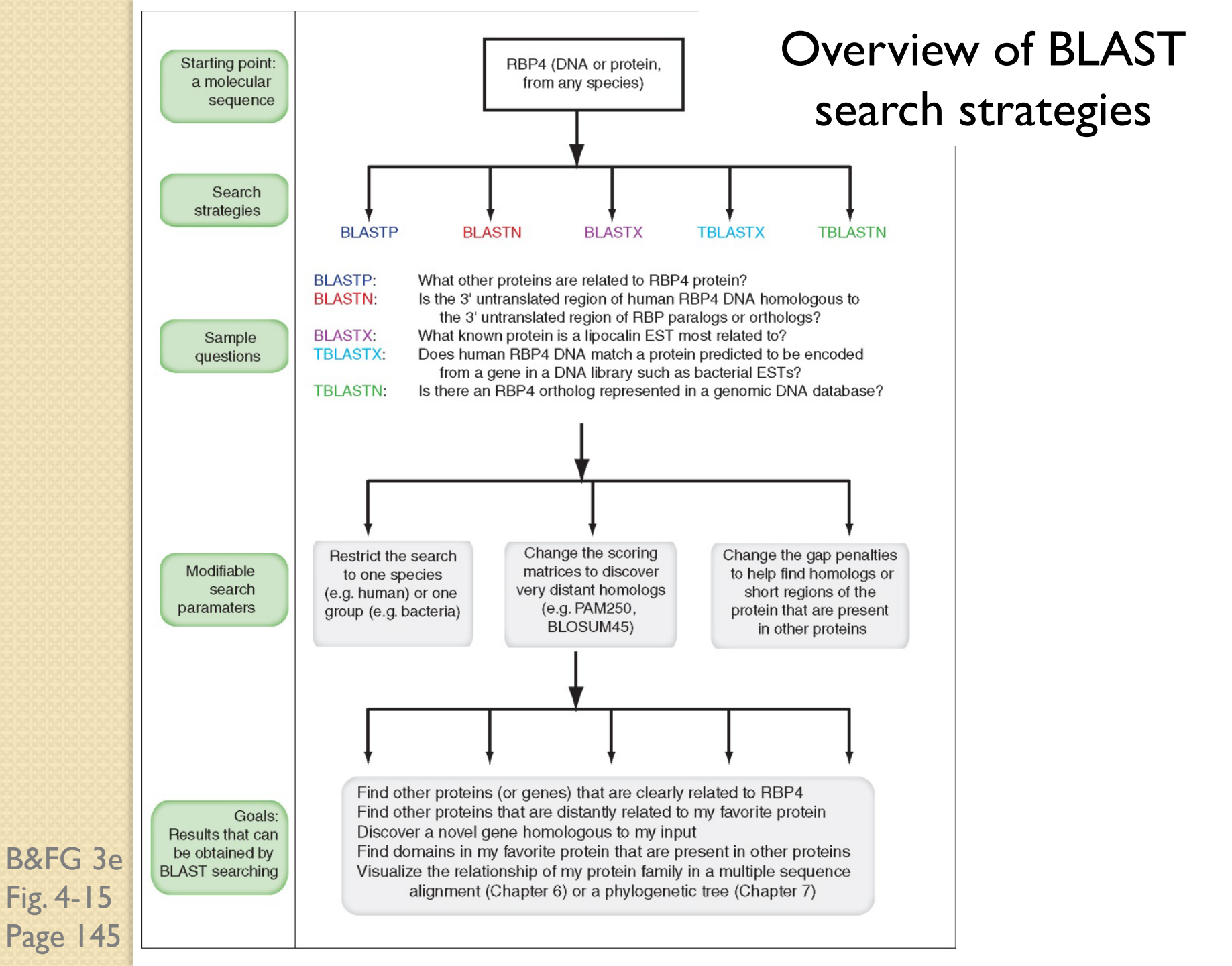

(a) Graphical overview

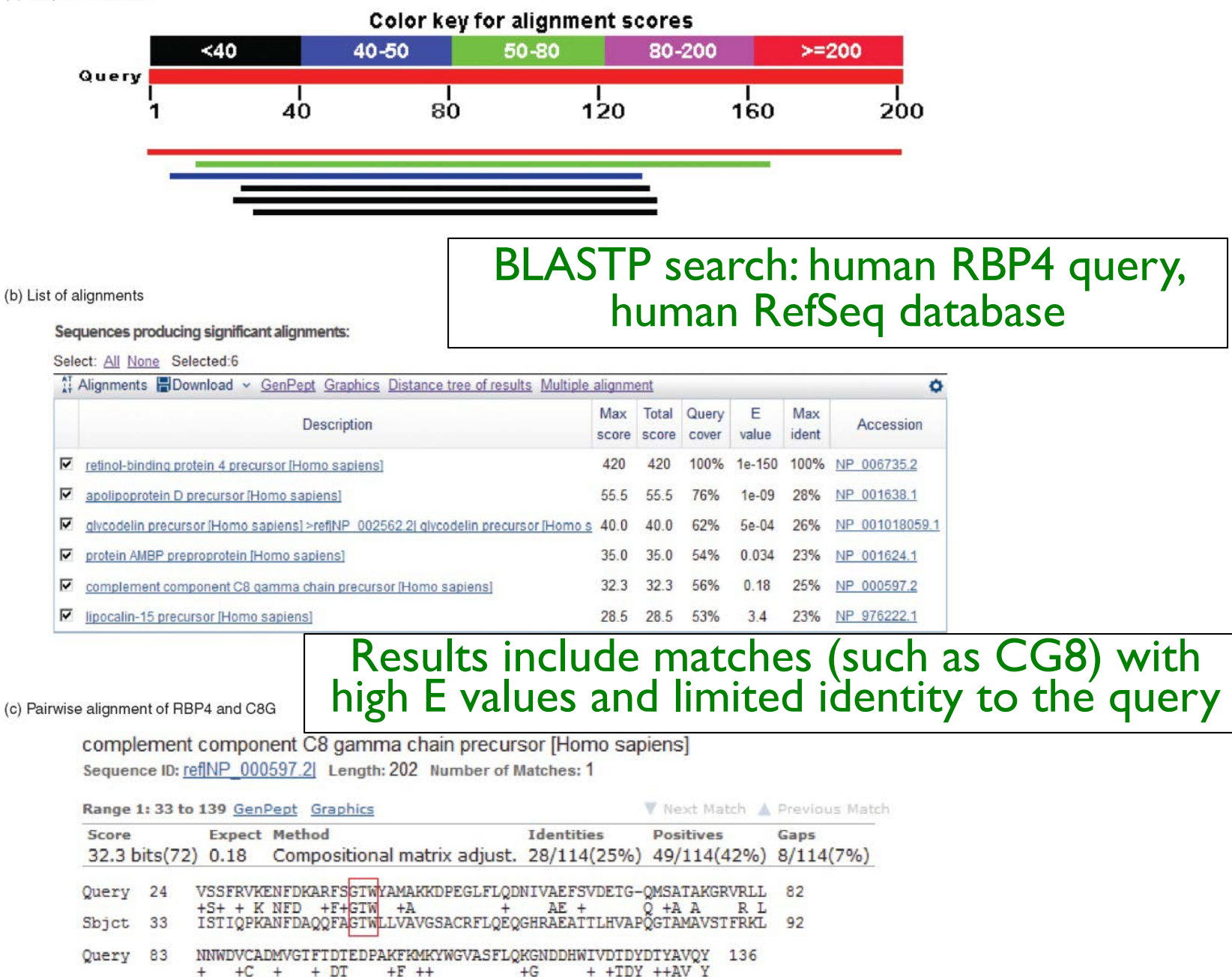

DG--ICWOVROLYGDTGVLGRFLLOARDA----RGAVHVVVAETDYOSFAVLY 139

B&FG 3e Fig. 4-16 Page 147

Sbjct 93

#### "Recipricol" BLASTP search with CG8 as query includes RBP4 and other lipocalins

(a) Graphical overview

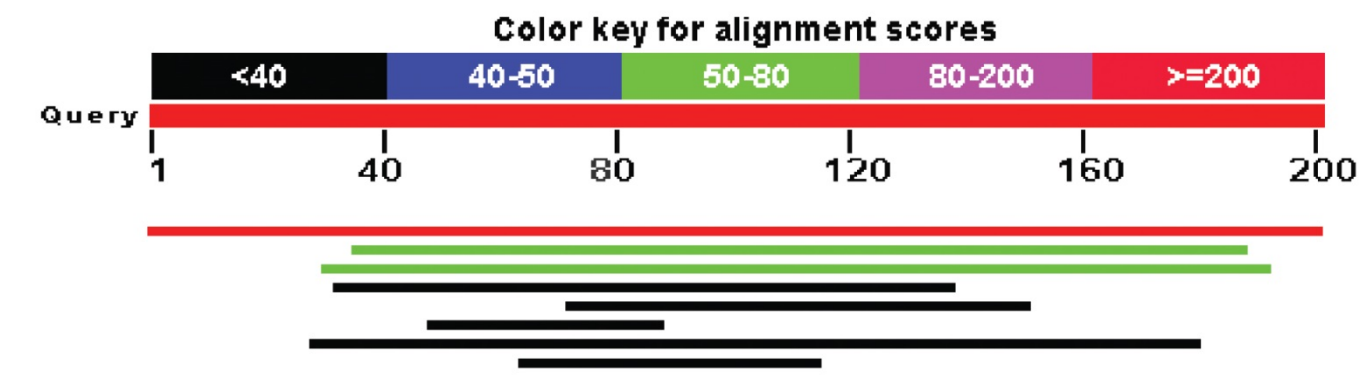

#### (b) List of alignments

Sequences producing significant alignments:

#### Select: All None Selected:0

| AT | Alignments 🔚 Download 🖂 <u>GenPept</u> <u>Graphics</u> <u>Distance tree of results</u> <u>Multiple alignme</u> | nt           |                |                |            |              | 0                  |
|----|----------------------------------------------------------------------------------------------------|--------------|----------------|----------------|------------|--------------|--------------------|
|    | Description                                                                                                    | Max<br>score | Total<br>score | Query<br>cover | E<br>value | Max<br>ident | Accession          |
|    | complement component C8 gamma chain precursor [Homo sapiens]                                                   | 412          | 412            | 100%           | 3e-147     | 100%         | NP 000597.2        |
|    | lipocalin-15 precursor [Homo sapiens]                                                                          | 69.7         | 69.7           | 76%            | 1e-14      | 34%          | NP 976222.1        |
|    | protein AMBP preproprotein [Homo sapiens]                                                                      | 68.9         | 68.9           | 80%            | 1e-13      | 25%          | <u>NP 001624.1</u> |
|    | retinol-binding protein 4 precursor [Homo sapiens]                                                             | 33.1         | 33.1           | 52%            | 0.12       | 25%          | NP 006735.2        |
|    | tenascin-X isoform 1 precursor [Homo sapiens] - Not homologous                                                 | 30.0         | 30.0           | 39%            | 1.5        | 31%          | <u>NP 061978.6</u> |
|    | neuroblastoma-amplified sequence [Homo sapiens] - Not homologous                                               | 29.6         | 29.6           | 20%            | 2.1        | 44%          | NP 056993.2        |
|    | neutrophil gelatinase-associated lipocalin precursor [Homo sapiens]                                            | 28.9         | 28.9           | 75%            | 2.9        | 21%          | NP 005555.2        |
|    | HBS1-like protein isoform 1 [Homo sapiens] - Not homologous                                                    | 28.5         | 28.5           | 25%            | 5.4        | 33%          | <u>NP 006611.1</u> |

B&FG 3e Fig. 4-17 Page 149

This confirms that the finding of CG8 using RBP4 as a query was a true positive

#### Pairwise alignment of CG8 with non-homologous proteins

Download v GenPept Graphics

tenascin-X isoform 1 precursor [Homo sapiens]

Sequence ID: refINP 061978.6 Length: 4242 Number of Matches: 1

| Range :                | 1: 3255 t | to 3330 g     | GenPept Graphics          |                |                       | V Next Match         | A Previous Ma    |
|------------------------|-----------|---------------|---------------------------|----------------|-----------------------|----------------------|------------------|
| Score<br>30.0 bits(66) |           | Expect<br>1.5 | Method<br>Compositional r | natrix adjust. | Identities 25/81(31%) | Positives 36/81(44%) | Gaps<br>6/81(7%) |
| Query                  | 73        | TTLHVA        | POGTAMAVSTFRKLD           | -GICWQVRQLYGI  | TGVLGRFLLQAP          | RDARGAVHVVVAE        | TD 131           |
| Sbjct                  | 3255      | TPLPVE        | PRLGELAVAAVISDS           | VGLSWIVAQ      | GPFDSFLVQY            | RDAQGQPQAVPVS        | GD 3309          |
| Query                  | 132       | YQSFAVI       | LYLERAGQLSVKLYA           | 152            |                       |                      |                  |
| Sbjct                  | 3310      | LRAVAVS       | SGLDPARKYKFLLFG           | 3330           |                       |                      |                  |

Download v GenPept Graphics

neuroblastoma-amplified sequence [Homo sapiens] Sequence ID: refINP 056993.2 Length: 2371 Number of Matches: 1

| Range 1         | l: 2323 t | o 2360 g      | Vext Match                                          | A Previous Mat        |                      |                  |
|-----------------|-----------|---------------|-----------------------------------------------------|-----------------------|----------------------|------------------|
| Score<br>29.6 b | its(65)   | Expect<br>2.1 | Method<br>Compositional matrix adjust.              | Identities 18/41(44%) | Positives 23/41(56%) | Gaps<br>3/41(7%) |
| Query           | 49        | GTWLLVA       | VGSACRFLQEQGHRAEATTLHVAPQG                          | TAMAVSTE 89           |                      |                  |
| Sbjct           | 2323      | GRWDAE        | +G R L+E GH AEA +L +A +G<br>LGRHLREAGHEAEAGSLLLAVRG | THQAFRTF 236          | 50                   |                  |

- Query and subject are very different lengths
- E values are not significant
  Matches lack GXW motif
- Subjects are not annotated as lipocalins

(c) P

B&FG 3e Fig. 4-17 Page 149

#### BLAST searching a multidomain protein: HIV-1 pol

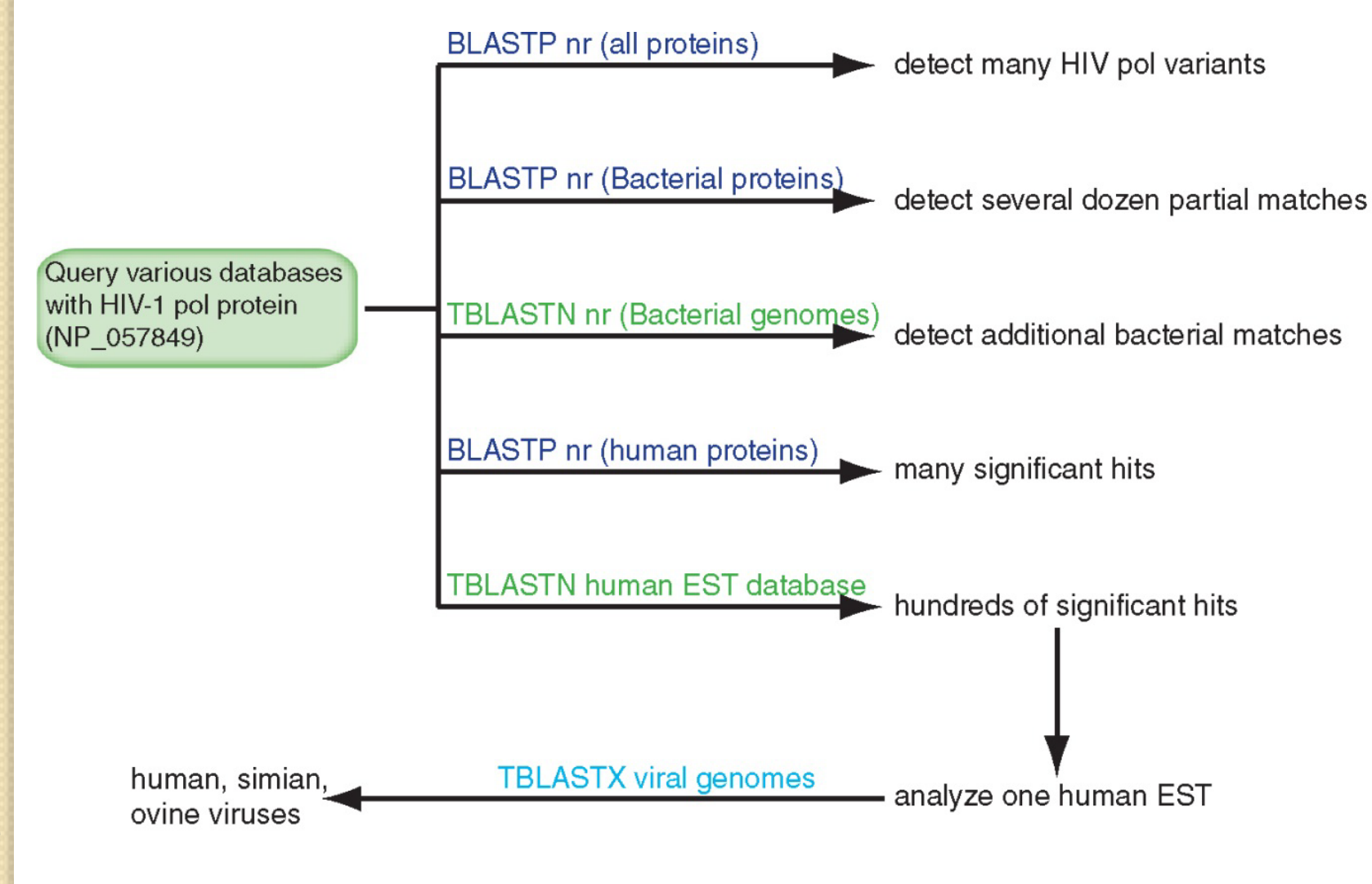

B&FG 3e Fig. 4-18 Page 151

#### BLAST searching a multidomain protein: HIV-1 pol

#### (a) Graphical overview

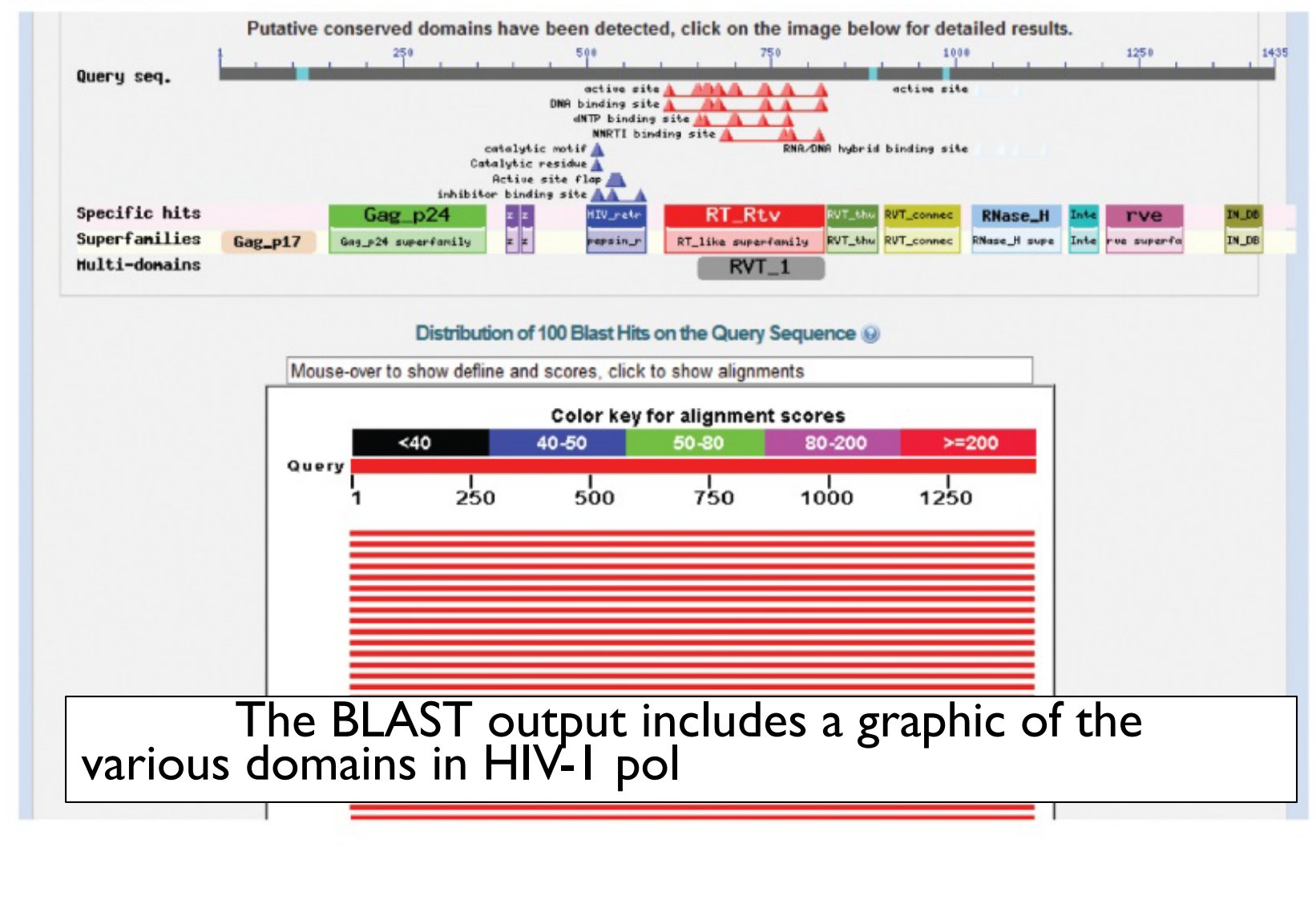

B&FG 3e Fig. 4-19 Page 153

#### BLAST searching a multidomain protein: HIV-1 pol

(b) List of alignments (query-anchored with dots for identities)

| Query     | 1 | MGARASVLSGGELDRWEKIRLRPGGKKKYKLKHIVWASRELERFAVNPGLLETSEGCRQI | 60 |
|-----------|---|--------------------------------------------------------------|----|
| NP 057849 | 1 |                                                              | 60 |
| P0C6F2    | 1 |                                                              | 60 |
| P03366    | 1 |                                                              | 60 |
| P03367    | 1 |                                                              | 60 |
| P04587    | 1 |                                                              | 60 |
| AAD03191  | 1 | Q.R                                                          | 60 |
| P35963    | 1 |                                                              | 60 |
| P12497    | 1 | KKQQ                                                         | 60 |
| P20875    | 1 | R                                                            | 60 |
| AAD03200  | 1 | S                                                            | 60 |
| P20892    | 1 | I                                                            | 60 |
| Q73368    | 1 | SS                                                           | 60 |
| BAB85751  | 1 | QQ                                                           | 60 |
| AFB39387  | 1 | Q                                                            | 60 |
| P03369    | 1 |                                                              | 60 |
| P05959    | 1 | KK                                                           | 60 |
| AAG30116  | 1 | I                                                            | 60 |
| AAD03217  | 1 | IQQ                                                          | 60 |
|           |   |                                                              |    |
|           |   |                                                              |    |
|           |   |                                                              |    |
|           |   | Ŕ RKŔŔ ŔROŔ                                                  |    |

This output shows identical residues as a dot (.). Note that the column positions that contain an arginine (R) can sometimes also contain a lysine (K) or glutamine (Q) in a position-specific pattern. This is a preview of the concept of position-specific scoring matrices (Chapter 5).

B&FG 3e Fig. 4-19 Page 153

|                         | Human immunodeficiency virus 1 [viruses] taxid 11676             |      |        |
|-------------------------|------------------------------------------------------------------|------|--------|
| Taxonomy report         | for a BLAST searching HIV-1 pol                                  | 1071 | 0      |
| тахопотту тероге        | ion a DErion Scarching inter por                                 |      | 0      |
|                         | ref ND 780720 1 reverse transcriptage p51 gubunit [Muman         | 012  | 0.0    |
|                         | ref NP 057850.1 Pr55(Gag) [Human immunodeficiency virus 1]       | 908  | 0.0    |
|                         | ref NP 705928.1 integrase [Human immunodeficiency virus 1]       | 602  | 0.0    |
|                         | ref YP_001856243.1   integrase [Human immunodeficiency viru      | 602  | 0.0    |
|                         | ref NP_579880.1 capsid [Human immunodeficiency virus 1]          | 481  | 4e-156 |
|                         | ref NP_579876.2 matrix [Human immunodeficiency virus 1]          | 271  | 7e-81  |
|                         | ref YP 001856241.1 retropepsin [Human immunodeficiency virus i]  | 204  | 2e-57  |
|                         | ref NP 579881.1 nucleocapsid [Human immunodeficiency viru        | 130  | 5e-32  |
|                         | ref NP_787043.1   Gag-Pol Transframe peptide [Human immunod      | 119  | 4e-28  |
|                         | Simian immunodeficiency virus [viruses] taxid 11723              |      |        |
|                         | ref NP_687035.1 Gag-Pol [Simian immunodeficiency virus]          | 1687 | 0.0    |
|                         | ref NP_054369.1   gag protein [Simian immunodeficiency virus]    | 502  | 1e-159 |
|                         | Human immunodeficiency virus 2 [viruses] taxid 11709             |      |        |
|                         | ref NP_663784.1 gag-pol fusion polyprotein [Human immunod        | 1675 | 0.0    |
|                         | ref NP_056837.1 gag polyprotein [Human immunodeficiency v        | 523  | 3e-167 |
|                         | Simian immunodeficiency virus SIV-mnd 2 [viruses] taxid 159122   |      |        |
|                         | ref NP_758887.1 pol protein [Simian immunodeficiency viru        | 1377 | 0.0    |
|                         | ref NP_758886.1 gag protein [Simian immunodeficiency viru        | 486  | 2e-153 |
|                         | Feline immunodeficiency virus [viruses] taxid 11673              |      |        |
|                         | ref NP_040973.1 pol polyprotein [Feline immunodeficiency         | 489  | 2e-148 |
| Most of the matches     | ref NP_040972.1   gag protein [Feline immunodeficiency virus]    | 158  | 8e-38  |
|                         | Equine infectious anemia virus [viruses] taxid 11665             |      |        |
| are to viruses, but     | ref NP_056902.1   pol polyprotein [Equine infectious anemia      | 424  | 1e-123 |
|                         | ref NP_056901.1 gag protein [Equine infectious anemia virus]     | 154  | 2e-36  |
| there are also          | 111                                                              |      |        |
| matches to rabbit       |                                                                  |      |        |
|                         | Candida albicans SC5314 [ascomycetes] taxid 237561               |      |        |
| tungal, pig. and insect | ref XP_888860.1 hypothetical protein CaO19_6468 [Candida         | 90   | 2e-15  |
|                         | ref XP_721310.1   hypothetical protein CaO19.6468 [Candida       | 86   | 1e-14  |
| sequences.              | Sus scrofa (wild boar,) [even-toed ungulates] taxid 9823         |      |        |
| l                       | ref XP_003482346.1   PREDICTED: hypothetical protein LOC100      | 90   | 2e-15  |
|                         | Tribolium contanoum (rust red flour bootlo) [bootlog] toxid 7070 |      |        |
|                         | ref XP 001815322.1 PREDICTED: similar to orf [Tribolium c        | 89   | 5e-15  |
|                         | ref XP_001808495.1 PREDICTED: similar to orf [Tribolium c        | 88   | 8e-15  |
|                         | Condide dublication of a Constructional travid states            |      |        |
|                         | ref XP 002421195.1 retrovirus-related Pol polyprotein fro        | 88   | 6e-15  |
|                         |                                                                  |      |        |
|                         | Moniliophthora perniciosa FA553 [basidiomycetes] taxid 554373    | 100  | -      |
|                         | ret[XP_002387985.1] hypothetical protein MPER_13056 [Monil       | 88   | 7e-15  |

B&FG 3e Fig. 4-20 Page 154

## BLASTP searching HIV-1 pol against bacterial proteins

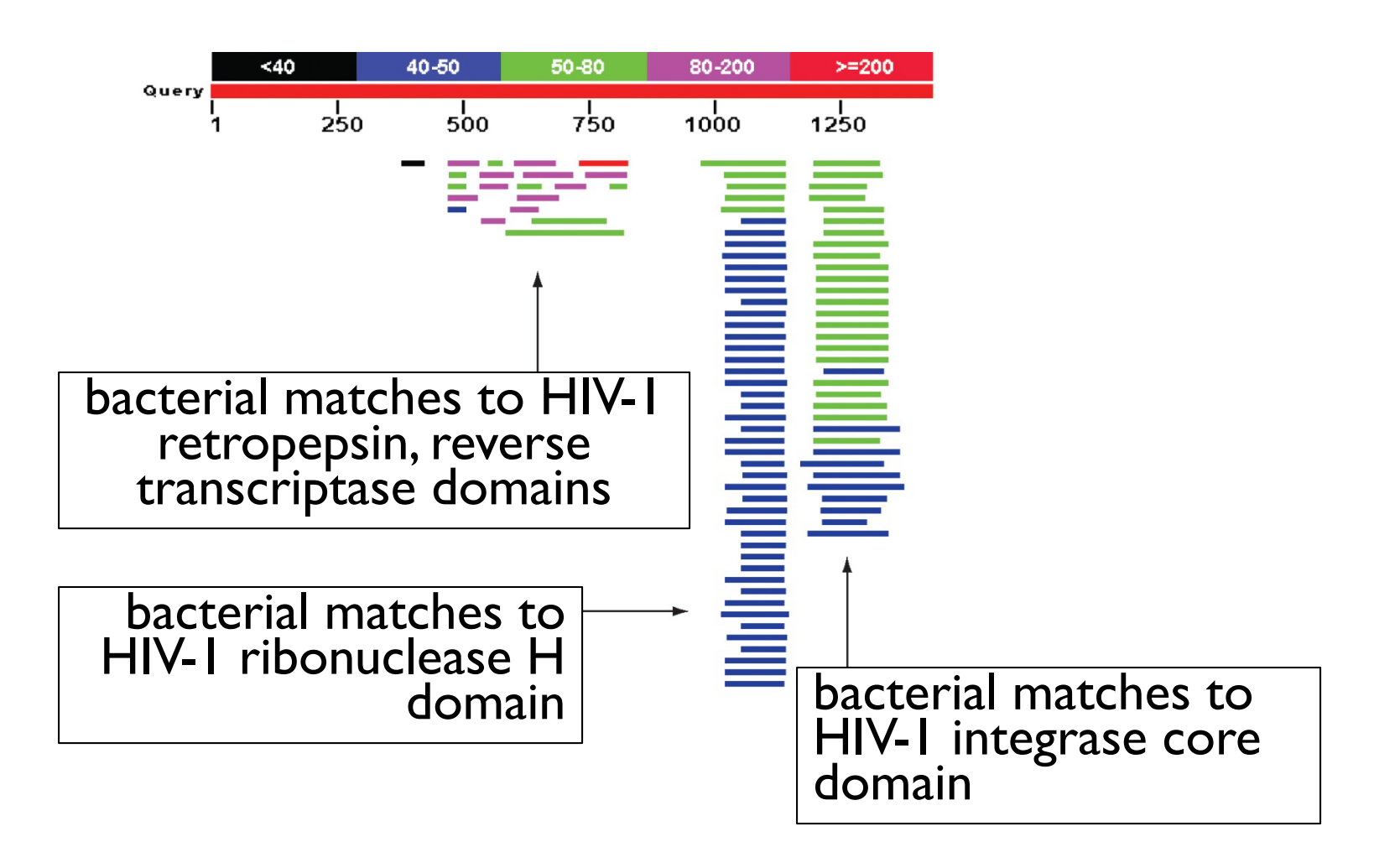

B&FG 3e Fig. 4-21 Page 155

## BLAST searching HIV-1 pol against human sequences

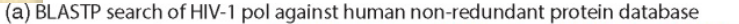

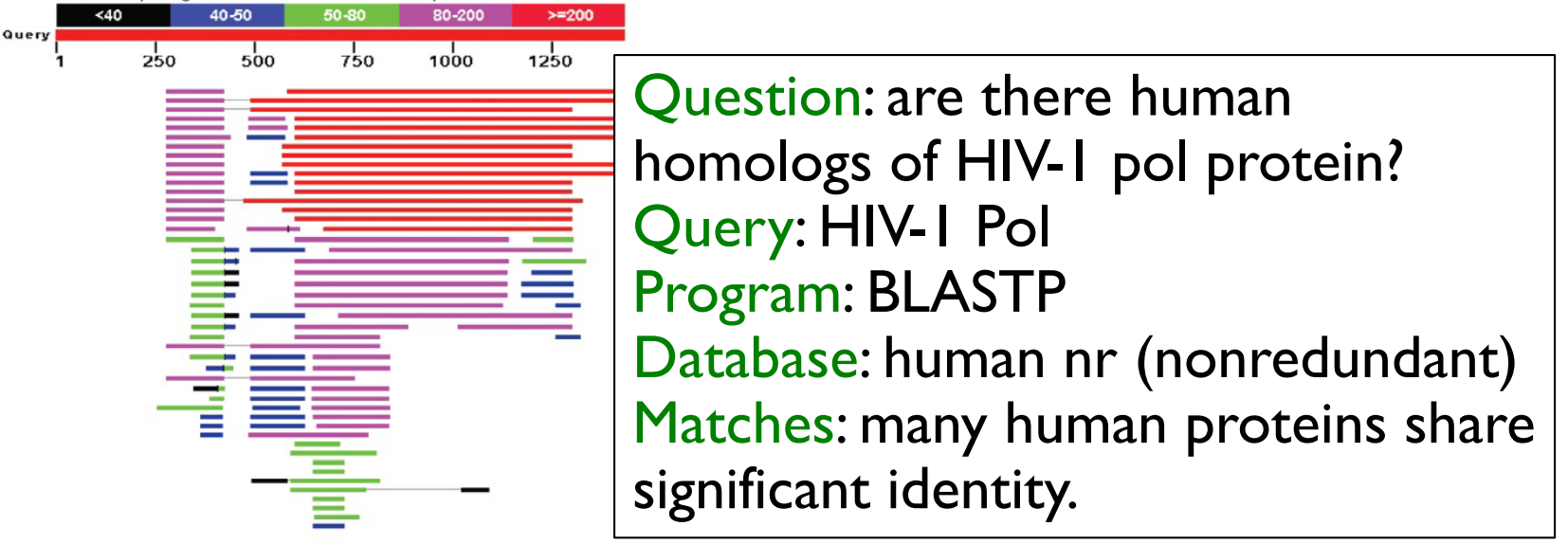

(b) TBLASTN search of HIV-1 pol against human expressed sequence tags

50-80

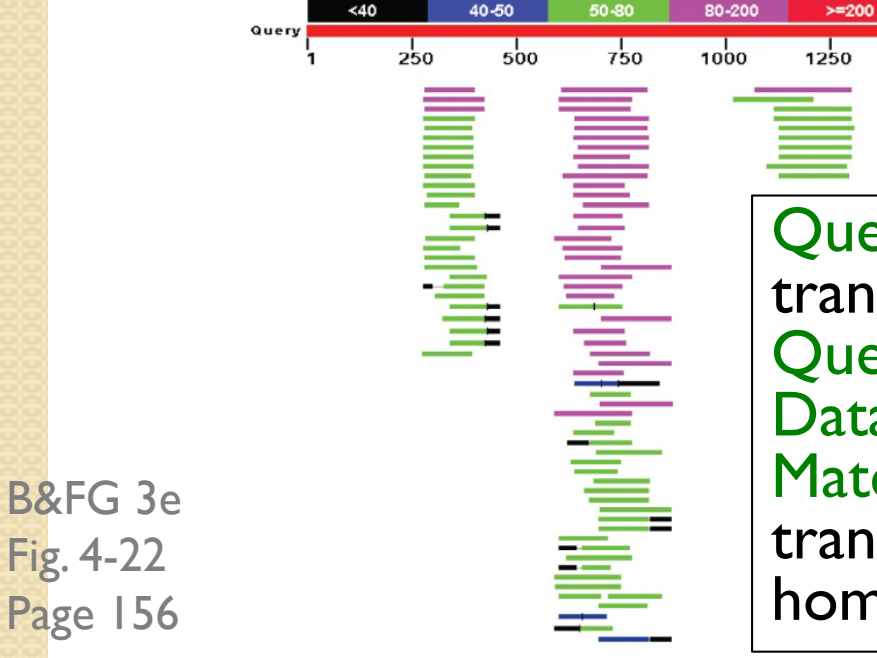

Question: are there human RNA transcripts corresponding to HIV-1 pol? Query: HIV-I Pol Program: TBLASTN Database: human ESTs Matches: many human genes are actively transcribed to generate transcripts homologous to HIV-1 pol.

"Find-a-gene project" to practice BLAST

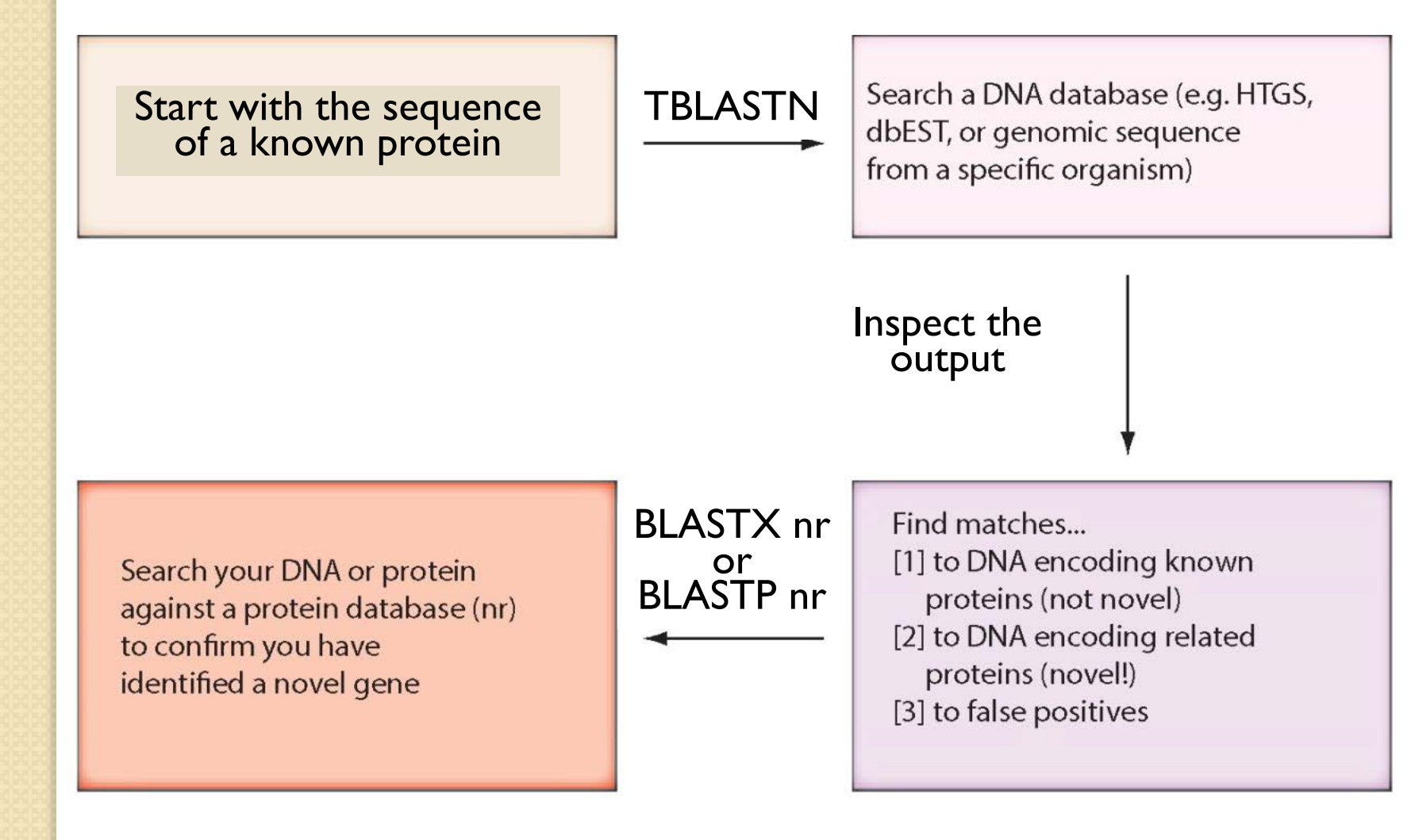

B&FG 3e Fig. 4-23 Page 157

# "Find-a-gene project" example: novel globin

(a) Result of TBLASTN against nematode ESTs using human beta globin as a query

Ac\_EH1r\_01A07\_M13 Adult Anguillicola crassus Anguillicola crassus cDNA clone Ac\_EH1r\_01A07

Sequence ID: gb[JK511422.1] Length: 559 Number of Matches: 1

| Range 1: 40          | to 483 GenBank Graphics                                                | Vext Match 🛕                                            | Previous Mate     | ch          |                       |
|----------------------|------------------------------------------------------------------------|---------------------------------------------------------|-------------------|-------------|-----------------------|
| Score<br>149 bits(3) | Expect Method<br>75) 6e-44 Compositional matrix adjust.                | Identities Positives<br>. 69/148(47%) 97/148(65%)       | Gaps<br>1/148(0%) | Frame<br>+1 | Ouery: NP 000509      |
| Query 1              | MVHLTPEEKSAVTALWGKVNVDEVGGEALGRLLV<br>MV T E +A+ +LW K+NV+E+G +A+ RLL+ | VYPWTQRFFESFGDLSTPDAVMGNPK<br>V PWTQR F +FG+LST A+M N K | 60                |             | Program: TBLASTN      |
| bjct 40              | MVEWIDAEHIAILSLWKKINVEEIGPQAMRRLLI                                     | VCPWTQRHFANFGNLSTAAAIMNNEK                              | 219               |             | Database: EST         |
| Query 61             | VKAHGKKVLGAFSDGLAHLDNLKGTFATLSELHC<br>V HG V+G + ++D++K + LS +H        | DKLHVDPENFRLLGNVLVCVLAHHFG<br>+KLHVDP+NFRLL + +A FG     | 120               |             | (nematodes)           |
| bjct 220             | VAKHGTTVMGGLDRAIQNMDDIKNAYRELSVMHS                                     | EKLHVDPDNFRLLSEHITLCMAAKFG                              | 399               |             | Mataka a sul alakin   |
| Query 121            | -KEFTPPVQAAYQKVVAGVANALAHKYH 147<br>EFT VQ A+QK + V +AL +YH            |                                                         |                   |             | I*latch: novel globir |
| Sbjct 400            | PTEFTADVQEAWQKFLMAVTSALGRQYH 483                                       |                                                         |                   |             |                       |

(b) BLASTX result with a nematode EST showing its closest known protein match is in a vertebrate

RecName: Full=Hemoglobin anodic subunit beta; AltName: Full=Hemoglobin anodic beta chain sequence ID: <u>spiP80946.1|HBBA\_ANGAN\_Length</u>: 147\_Number of Matches: 1

| Range 1         | l: 1 to 1 | 47 GenPept                                | Graphics                                                       | Ψ                                                                       | Next Match 🔺 Pre                                | evious Match                  | 1                       |
|-----------------|-----------|-------------------------------------------|----------------------------------------------------------------|-------------------------------------------------------------------------|-------------------------------------------------|-------------------------------|-------------------------|
| Score<br>290 bi | ts(742)   | Expect Me<br>) 2e-97 Co                   | thod<br>mpositional matrix a                                   | Identities<br>adjust. 136/147(93%)                                      | Positives<br>141/147(95%)                       | Gaps<br>0/147(0%)             | Frame<br>b) +1          |
| Query<br>Sbjct  | 43        | VEWTDAEHTAI<br>VEWT+ E TAI<br>VEWTEDERTAI | LSLWKKINVEEIGPQAM<br>S W KIN+EEIGPQAM<br>KSKWLKINIEEIGPQAM     | RLLIVCPWTQRHFANFGNLS<br>RLLIVCPWTQRHFANFGNLS<br>RLLIVCPWTQRHFANFGNLS    | TAAAIMNNEKV 2:<br>TAAAIMNN+KV<br>TAAAIMNNDKV 60 |                               | onfirmation             |
| Query<br>Sbjct  | 223<br>61 | AKHGTTVMGGL<br>AKHGTTVMGGL<br>AKHGTTVMGGL | DRAIQNMDDIKNAYREL:<br>DRAIQNMDDIKNAYREL:<br>DRAIQNMDDIKNAYRQL: | SVMHSEKLHVDPDNFRLLSEH<br>SVMHSEKLHVDPDNFRLL+EH<br>SVMHSEKLHVDPDNFRLLAEH | ITLCMAAKFGP 4<br>ITLCMAAKFGP<br>ITLCMAAKFGP 1:  | $\frac{Q}{20}$ $\frac{Q}{Pr}$ | ogram: BLASTX           |
| Query<br>Sbjct  | 403       | TEFTADVQEAW<br>TEFTADVQEAW<br>TEFTADVQEAW | QKFLMAVTSALGRQYH<br>OKFLMAVTSAL ROYH<br>OKFLMAVTSALAROYH       | 483<br>147                                                              |                                                 | Be                            | est match: a globin, bu |
| e               |           |                                           |                                                                |                                                                         |                                                 | an                            | notated globin          |

B&FG 3e Fig. 4-24 Page 158

# "Find-a-gene project"

- The find-a-gene project is meant to be a very focused, specific project to help you understand how to use various BLAST tools (e.g.TBLASTN, BLASTX, BLASTP) and various databases.
- You can start with (almost) any protein, from the organism of your choice, and discover a "novel" gene in another organism that is homologous but has never been annotated before as related to your query. Therefore you are discovering a new gene.
- You can take your new gene/protein, name it, then search it against databases to confirm it has not been described before.
- You can further perform multiple sequence alignment (Chapter 6), phylogeny (Chapter 7), and predict its protein structure (Chapter 13) and its function (Chapter 14).

### Perspective

BLAST searching has emerged as an indispensable tool to analyze the relation of a DNA or protein sequence to millions or even trillions of sequences in public databases. All database search tools confront the issues of sensitivity (i.e., the ability to minimize false negative results), selectivity (i.e., the ability to minimize false positive results), and time. As the size of the public databases has grown exponentially in recent years, the BLAST tools have evolved to provide a rapid, reliable way to screen the databases. For protein searches we have focused on BLASTP. However, for most biologists performing even routine searches with a protein query, the DELTA-BLAST or HMMER programs described in Chapter 5 are strongly preferred. This is because of their more optimally constructed scoring matrices.

B&FG 3e Fig. 2-3 Page 22